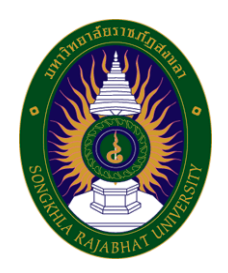

คู่มือปฏิบัติงานหลัก

เรื่อง

การวัดค่าสี โดยใช้เครื่องวัดค่าสี รุ่น color flex EZ ยี่ห้อ Hunter Lab สำหรับตัวอย่างที่เป็นของเหลว

> จัดทำโดย นางสาวศุจิรัตน์ สรประสิทธิ์

คณะเทคโนโลยีการเกษตร มหาวิทยาลัยราชภัฏสงขลา คู่มือปฏิบัติงานหลักเล่มนี้จัดทำตามประกาศ ก.พ.อ. เรื่อง มาตรฐานการกำหนดตำแหน่งและ การแต่งตั้งข้าราชการพลเรือนในสถาบันอุดมศึกษาให้ดำรงตำแหน่งสูงขึ้น พ.ศ. 2553 ซึ่งเป็นเอกสาร แสดงเส้นทางการทำงานหลักตั้งแต่เริ่มต้นจนสิ้นสุดกระบวนการ โดยระบุขั้นตอนการดำเนินการต่าง ๆ โดยคู่มือปฏิบัติงานหลักมีความสำคัญอย่างยิ่งในการปฏิบัติงาน เพื่อช่วยให้หน่วยงานมีคู่มือไว้ใช้ ในการปฏิบัติงาน และช่วยให้ผู้ปฏิบัติงานใหม่สามารถศึกษางานได้อย่างรวดเร็ว ทำให้งานของ หน่วยงานมีระบบและมีประสิทธิภาพมากขึ้นจากคู่มือปฏิบัติงานหลักเล่มนี้

วัตถุประสงค์ของการจัดทำคู่มือปฏิบัติงานหลักเกี่ยวกับการวัดค่าสี โดยใช้เครื่องวัดค่าสี รุ่น color flex EZ ยี่ห้อ Hunter Lab สำหรับตัวอย่างที่เป็นของเหลว ของคณะเทคโนโลยีการเกษตร มหาวิทยาลัยราชภัฏสงขลา เพื่อให้ผู้ปฏิบัติงานสามารถปฏิบัติงานแทนกันได้ และเพื่อให้การ ปฏิบัติงานเป็นมาตรฐานเดียวกัน ซึ่งผู้ที่ต้องการวัดค่าสี สามารถนำคู่มือปฏิบัติงานหลักฉบับนี้ไปใช้เป็น แนวทางในการปฏิบัติงานได้ ซึ่งในคู่มือปฏิบัติงานเล่มนี้ได้อธิบายถึงวัสดุอุปกรณ์ และเครื่องมือ วิทยาศาสตร์ วิธีการเตรียมตัวอย่าง วิธีการสอบเทียบเครื่องวัดค่าสี วิธีการวัดค่าสี และวิธีการ บำรุงรักษาเครื่องวัดค่าสี ซึ่งในแต่ละขั้นตอนได้อธิบายถึงเทคนิคต่าง ๆ ปัญหา/อุปสรรค แนวทางแก้ไข และข้อเสนอแนะ

สุดท้ายนี้ข้าพเจ้าขอขอบพระคุณผู้ทรงคุณวุฒิที่ให้ความรู้และคำแนะนำด้วยดีตลอดมา และ ขอขอบพระคุณมหาวิทยาลัยราชภัฏสงขลา เป็นอย่างยิ่งที่สนับสนุนและส่งเสริมให้จัดทำคู่มือ ปฏิบัติงานหลักเล่มนี้ขึ้นมา โดยเฉพาะอย่างยิ่งคณบดีคณะเทคโนโลยีการเกษตร และเพื่อนร่วมงานทุกคน ที่เป็นกำลังใจให้คู่มือปฏิบัติงานหลักเล่มนี้สำเร็จลงได้ด้วยดี

> นางสาวศุจิรัตน์ สรประสิทธิ์ นักวิทยาศาสตร์ชำนาญการ สิงหาคม 2567

## สารบัญ

|           | หน้า |
|-----------|------|
| คำนำ      | (1)  |
| สารบัญ    | (2)  |
| สารบัญภาพ | (4)  |

| ส่วนที่ 1 | บริบทมหาวิทยาลัย                                                  | 1  |
|-----------|-------------------------------------------------------------------|----|
|           | ประวัติมหาวิทยาลัยราชภัฏสงขลา                                     | 1  |
|           | มหาวิทยาลัยราชภัฏสงขลา วิทยาเขตจังหวัดสตูล                        | 3  |
|           | ปรัชญา ปณิธาน ค่านิยมองค์กร คติพจน์ของมหาวิทยาลัย                 | 4  |
|           | วัตถุประสงค์                                                      | 4  |
|           | อัตลักษณ์มหาวิทยาลัย                                              | 5  |
|           | ตราสัญลักษณ์                                                      | 6  |
|           | สีประจำ มหาวิทยาลัยราชภัฏสงขลา                                    | 6  |
|           | ดอกไม้ประจำมหาวิทยาลัยราชภัฏสงขลาคือ ดอกปาริฉัตร                  | 7  |
|           | ต้นไม้ประจำมหาวิทยาลัยราชภัฏสงขลาคือ ต้นสารภีทะเล                 | 7  |
|           | โครงสร้างการแบ่งส่วนราชการของมหาวิทยาลัยราชภัฏสงขลา               | 8  |
|           | ประวัติคณะเทคโนโลยีการเกษตร                                       | 9  |
|           | ปรัชญา                                                            | 9  |
|           | วิสัยทัศน์                                                        | 9  |
|           | พันธกิจ                                                           | 10 |
|           | นโยบาย                                                            | 10 |
|           | ประเด็นยุทธศาสตร์                                                 | 11 |
|           | การแบ่งส่วนราชการภายในคณะเทคโนโลยีการเกษตร มหาวิทยาลัยราชภัฏสงขลา | 12 |
| ส่วนที่ 2 | บทน้ำ                                                             | 13 |
|           | ความเป็นมา                                                        | 13 |
|           | วัตถุประสงค์ของการจัดทำคู่มือปฏิบัติงาน                           | 14 |

## สารบัญ (ต่อ)

|               |                                                 | หน้า |
|---------------|-------------------------------------------------|------|
|               | นิยามศัพท์                                      | 14   |
|               | ประโยชน์ที่คาดว่าจะได้รับ                       | 14   |
| ส่วนที่ 3     | ขั้นตอนและเทคนิคในการปฏิบัติงาน                 | 15   |
|               | า<br>1 ความสำคัญและที่มาของปัญหา                | 15   |
|               | 2 วัสดุอุปกรณ์ สารเคมี และเครื่องมือวิทยาศาสตร์ | 16   |
|               | 3 วิธีการเตรียมตัวอย่าง                         | 23   |
|               | 4 วิธีการสอบเทียบเครื่องวัดค่าสี                | 25   |
|               | 5 วิธีการวัดค่าสี                               | 34   |
|               | 6 วิธีการบำรุงรักษาเครื่องวัดค่าสี              | 38   |
| ส่วนที่ 4     | ปัญหา/อุปสรรค แนวทางแก้ไข และข้อเสนอแนะ         | 39   |
|               | ขั้นตอนการสอบเทียบ                              | 39   |
|               | ขั้นตอนการวัดค่าสีตัวอย่าง                      | 39   |
| บรรณานุกร     | າງສາ                                            | 40   |
| ประวัติผู้จัด | ทำ                                              | 41   |

## สารบัญภาพ

| ภาพ |                                                                                       | หน้า |
|-----|---------------------------------------------------------------------------------------|------|
|     | 1 บีกเกอร์ (Beaker)                                                                   | 16   |
|     | 2 ภาชนะแก้วใสใส่ตัวอย่างทรงกระบอก                                                     | 16   |
|     | 3 ฝาปิด และยางวงสีดำ                                                                  | 17   |
|     | 4 ช่องวัดสำหรับวางภาชนะแก้วทรงกระบอกที่ล็อคพอดีกับก้นถ้วย                             | 17   |
|     | 5 ฝาครอบป้องกันแสง                                                                    | 18   |
|     | 6 ผ้าเช็ดเลนส์                                                                        | 18   |
|     | 7 แผ่นสีมาตรฐานสีดำ                                                                   | 19   |
|     | 8 แผ่นสีมาตรฐานสีขาว                                                                  | 19   |
|     | 9 ชุดเครื่องวัดค่าสี                                                                  | 20   |
|     | 10 เครื่องวัดค่าสี รุ่น color flex EZ ยี่ห้อ Hunter Lab                               | 20   |
|     | 11 เครื่องคอมพิวเตอร์ รุ่น Optiplex 3000 MT ยี่ห้อ Dell                               | 21   |
|     | 12 เครื่องปรับแรงดันไฟฟ้าอัตโนมัติ Stabilizer ขนาด 500VA รุ่น wise-500i ยี่ห้อ Leonic | 21   |
|     | 13 เครื่องสำรองไฟ (UPS) ขนาด 850VA รุ่น Green-800V ยี่ห้อ Leonics                     | 22   |
|     | 14 ตัวอย่างที่มีลักษณะเป็นของเหลว                                                     | 23   |
|     | 15 ลักษณะการใส่ยางวงสีดำในภาชนะฯ                                                      | 23   |
|     | 16 วิธีการเทตัวอย่างลงในภาชนะฯ                                                        | 24   |
|     | 17 ภาชนะที่บรรจุตัวอย่างพร้อมสำหรับการวัดค่าสี                                        | 24   |
|     | 18 วิธีการใส่ช่องวัดสำหรับวางภาชนะแก้วทรงกระบอกฯ ที่เครื่องวัดค่าสี                   | 25   |
|     | 19 วิธีการกดปุ่มเปิดเครื่องวัดค่าสี                                                   | 25   |
|     | 20 วิธีการกดปุ่มเปิดเครื่องคอมพิวเตอร์                                                | 26   |
|     | 21 วิธีการเข้าใช้งานโปรแกรม EZMQC                                                     | 26   |
|     | 22 วิธีการเสียบปลั๊ก                                                                  | 27   |
|     | 23 วิธีการคลิกที่Install/Configure                                                    | 27   |
|     | 24 วิธีการคลิกที่ Connect และต่อด้วย คลิกที่ OK                                       | 28   |

## สารบัญภาพ (ต่อ)

| ภาพ |                                                                          | หน้า |
|-----|--------------------------------------------------------------------------|------|
| 25  | วิธีการคลิกที่ Standardize                                               | 28   |
| 26  | คำสั่งให้วางแผ่นสีมาตรฐานสีดำ                                            | 29   |
| 27  | วิธีการเช็ดทำความสะอาดที่หน้าแผ่นสีมาตรฐานสีดำ                           | 29   |
| 28  | วิธีการวางแผ่นสีมาตรฐานสีดำที่เครื่องวัดค่าสี                            | 30   |
| 29  | วิธีการคลิกที่ Next                                                      | 30   |
| 30  | คำสั่งให้วางแผ่นสีมาตรฐานสีขาว                                           | 31   |
| 31  | วิธีการเช็ดทำความสะอาดที่หน้าแผ่นสีมาตรฐานสีขาว                          | 31   |
| 32  | วิธีการวางแผ่นสีมาตรฐานสีขาวที่เครื่องวัดค่าสี                           | 32   |
| 33  | วิธีการคลิกที่ Next                                                      | 32   |
| 34  | การสอบเทียบเสร็จสมบูรณ์                                                  | 33   |
| 35  | คลิกที่ Finish 1 ครั้ง                                                   | 33   |
| 36  | วิธีการวางภาชนะที่บรรจุตัวอย่างพร้อมสำหรับการวัดค่าสี ที่เครื่องวัดค่าสี | 34   |
| 37  | วิธีการปิดด้วยฝาครอบกันแสง                                               | 34   |
| 38  | วิธีการคลิกที่ Read sample                                               | 35   |
| 39  | วิธีการ ระบุชื่อ Sample                                                  | 35   |
| 40  | ค่าสีที่วัดได้                                                           | 36   |
| 41  | คลิกที่ x ทั้ง 2 หน้าจอ เพื่อออกจากโปรแกรม                               | 36   |
| 42  | วิธีการกดปุ่ม OFF ที่เครื่องวัดค่าสี                                     | 37   |
| 43  | วิธีการกดปุ่ม Go                                                         | 37   |

# ส่วนที่ 1 บริบทมหาวิทยาลัย

#### ประวัติมหาวิทยาลัยราชภัฏสงขลา

มหาวิทยาลัยราชภัฏสงขลา เป็นสถาบันอุดมศึกษาที่เก่าแก่ที่สุดของภาคใต้ และเป็นสถาบัน ที่มีพัฒนาการอย่างต่อเนื่องตลอดมา ตั้งแต่ยังมีฐานะเป็นเพียงโรงเรียนฝึกหัดครูมณฑล จนกระทั่งเป็น มหาวิทยาลัยราชภัฏสงขลา ดังเช่นปัจจุบัน

ประวัติศาสตร์ของมหาวิทยาลัยราชภัฏสงขลาเริ่มต้นขึ้นในปี พ.ศ. 2462 เมื่อธรรมการมณฑล นครศรีธรรมราชซึ่งขณะนั้นอยู่ที่จังหวัดสงขลา และธรรมการจังหวัดสงขลาได้คิดผลิตครูมณฑลขึ้น เพื่อให้ไปทำหน้าที่สอนในระดับประถมศึกษาจึงได้จัดตั้งโรงเรียนฝึกหัดครูมณฑลขึ้น โดยให้เรียน ร่วมกับโรงเรียนประจำมณฑลนครศรีธรรมราช (คือโรงเรียนมหาวชิราวุธ ซึ่งขณะนั้นตั้งอยู่ที่บริเวณ โรงเรียนวิเชียรชมในปัจจุบัน) รับนักเรียนจบชั้นประถมบริบูรณ์ (ประถมปีที่ 3) เข้าเรียนตามหลักสูตร ป.4, ป.5 และ ป.6 โดยเพิ่มวิชาครูเป็นพิเศษ ผู้สำเร็จการศึกษาตามหลักสูตรดังกล่าวเรียกว่า ครู ประกาศนียบัตรมณฑล

ในปี พ.ศ. 2464 มีการประกาศใช้พระราชบัญญัติประถมศึกษา ธรรมการมณฑลจึงได้จัดตั้ง โรงเรียนฝึกหัดครูประจำมณฑลขึ้นโดยเฉพาะเมื่อ พ.ศ. 2468 โดยตั้งที่ตำบลท่าชะมวง อำเภอ กำแพงเพชร (ปัจจุบันคืออำเภอรัตภูมิ) จังหวัดสงขลา เรียกว่าโรงเรียนฝึกหัดครูมูล (ปัจจุบันเป็นที่ตั้งของ วิทยาลัยเกษตรกรรมและเทคโนโลยีสงขลา) โดยรับนักเรียนที่จบ ม. 3 หรือครูที่ทางอำเภอและจังหวัดต่าง ๆ ส่งมาเรียน กำหนด 2 ปี สำเร็จแล้วจะได้รับประกาศนียบัตรวิชาชีพครูมูล (ป.)

ต่อมาได้มีพระราชบัญญัติว่าด้วยการบริหารแห่งราชอาณาจักรสยาม พ.ศ. 2476 ให้เลิกการ แบ่งเขตการปกครองเป็นมณฑล โรงเรียนฝึกหัดครูมูลประจำ มณฑลนครศรีธรรมราชที่ท่าชะมวง จึงได้เปลี่ยนเป็นโรงเรียนฝึกหัดครูประกาศนียบัตรจังหวัด เมื่อปี พ.ศ. 2477 โดยรับนักเรียนที่เรียน ป. 6 หรือ ม. 2 (ตามแผนการศึกษาแห่งชาติ พ.ศ. 2475) เข้าเรียนมีกำหนด 2 ปี ต่อมาในปี พ.ศ. 2482 จึงได้เปลี่ยนมาเป็นรับนักเรียน ม. 3 เข้าเรียน มีกำหนด 2 ปี ผู้สำเร็จการศึกษาจะได้ประกาศนียบัตร จังหวัด (ว.)

นอกจากนี้โรงเรียนฝึกหัดครูประกาศนียบัตรจังหวัด ยังรับนักเรียนที่เตรียมไว้เพื่อบรรจุเป็น ครูประชาบาล ซึ่งทางจังหวัดต่าง ๆ ได้คัดเลือกนักเรียนที่จบ ป. 4 จากตำบลทุรกันดารในจังหวัดนั้น ๆ มาเข้าเรียน มีกำหนด 3 ปี เมื่อสำเร็จการศึกษาแล้ว จะได้ประโยคครูประชาบาล (ป.บ.) และกลับไป เป็นครูในตำบลที่ตนมีภูมิลำเนาอยู่

ปี พ.ศ. 2482 โรงเรียนฝึกหัดครูประกาศนียบัตรจังหวัดสงขลา ได้ย้ายจากท่าชะมวงมาเรียน ที่ตำบลคอหงส์ อำเภอหาดใหญ่ และในปี พ.ศ. 2490 เปลี่ยนฐานะจากโรงเรียนฝึกหัดครูประกาศนียบัตร จังหวัดเป็นโรงเรียนฝึกหัดครูมูลและมีการปรับปรุงหลักสูตรใหม่ โดยรับนักเรียนที่จบชั้นมัธยมปีที่ 6 หรือ ประโยคประกาศนียบัตรครูมูล (ว.) เข้าเรียนต่ออีก 1 ปี สำเร็จแล้วจะได้รับประกาศนียบัตรครูมูล (ป.) ต่อมาใน พ.ศ. 2498 ก็ได้เปิดสอนหลักสูตรประกาศนียบัตรวิชาการศึกษา โดยรับนักเรียน ที่จบ ม. 6 เข้าเรียน 2 ปี ผู้สำเร็จการศึกษาจะได้รับประกาศนียบัตรวิชาการศึกษา (ป.กศ.) และ โรงเรียนฝึกหัดครูมูลสงขลา ก็เปลี่ยนเป็นโรงเรียนฝึกหัดครูสงขลา จนกระทั่งเมื่อวันที่ 1 มิถุนายน พ.ศ. 2499 จึงได้ย้ายมาตั้งอยู่ ณ บริเวณบ้านเขารูปช้าง อำเภอเมือง จังหวัดสงขลา อันเป็นสถานที่ตั้ง ในปัจจุบันและได้ยกฐานะเป็นวิทยาลัยครูสงขลา เมื่อวันที่ 1 พฤษภาคม พ.ศ. 2504 อีกทั้งได้ขยาย ชั้นเรียนไปจนถึงระดับประกาศนียบัตรวิชาการศึกษาชั้นสูง (ป.กศ.สูง) ในปีเดียวกันนั้นเอง

ครั้นเมื่อถึงปี พ.ศ. 2518 รัฐบาลได้ประกาศใช้พระราชบัญญัติวิทยาลัยครู พ.ศ. 2518 ทำให้ วิทยาลัยครูสงขลาเปิดสอนถึงระดับปริญญาตรี ในสาขาครุศาสตร์ โดยรับนักศึกษาที่เรียนจบ ป.กศ.สูง หรือครูประจำการ ที่ได้รับวุฒิ พ.ม. เข้าศึกษาต่อ 2 ปี ผู้สำเร็จการศึกษาจะได้รับวุฒิครุศาสตรบัณฑิต (ค.บ.) และในปี พ.ศ. 2522 ก็ได้เปิดโครงการอบรมครูประจำการและบุคลากรทางการศึกษา (อ.ค.ป.) ในระดับ ป.กศ.ชั้นสูงและระดับปริญญาตรี (ค.บ.) หลังจากนั้นในปี พ.ศ. 2524 ก็ได้ร่วมมือกับ มหาวิทยาลัยสงขลานครินทร์ เปิดสอนหลักสูตรการโรงแรมและการท่องเที่ยว กับหลักสูตร การเพาะเลี้ยงสัตว์น้ำโดยเรียกโครงการนี้ว่า วิทยาลัยชุมชนสงขลา

ต่อมาในปี พ.ศ. 2527 รัฐบาลได้ประกาศใช้พระราชบัญญัติวิทยาลัยครู พ.ศ. 2527 ให้วิทยาลัยครูทำหน้าที่ผลิตครูและเปิดสอนวิชาชีพ ตามความต้องการและความจำเป็นของท้องถิ่น วิทยาลัยครูสงขลาจึงได้ผลิตครูระดับปริญญาตรี ครุศาสตรบัณฑิต และบัณฑิตหรือประกาศนียบัตร วิชาชีพอื่น ๆ ตามความต้องการและความจำเป็น ของท้องถิ่นตั้งแต่บัดนั้นเป็นต้นมา และในปี พ.ศ. 2529 ได้เปิดการศึกษาสำหรับบุคลากรประจำการ (กศ.บป.) ในระดับอนุปริญญาและระดับปริญญาตรีสาขา ครุศาสตร์ ซึ่งต่อมาก็ได้ขยายไปสู่สาขาอื่น ๆ คือ ศิลปศาสตร์ และวิทยาศาสตร์ ดังที่เป็นอยู่ในปัจจุบัน

เมื่อวันที่ 14 กุมภาพันธ์ พ.ศ. 2535 พระบาทสมเด็จพระเจ้าอยู่หัว รัชกาลที่ 9 ทรงพระกรุณา โปรดเกล้า ๆ พระราชทานนาม " ราชภัฏ " แทนชื่อวิทยาลัยครูทั่วประเทศ ทำให้วิทยาลัยครูสงขลา เปลี่ยนชื่อเป็น "สถาบันราชภัฏสงขลา" ตั้งแต่บัดนั้น เป็นต้นมา สถาบันราชภัฏสงขลาได้มีความ เจริญก้าวหน้ามาเป็นลำดับ จนสามารถเปิดสอนถึงระดับบัณฑิตศึกษาได้ในปี พ.ศ. 2544 และเมื่อ วันที่ 15 มิถุนายน พ.ศ. 2547 จึงได้รับการยกฐานะเป็น **"มหาวิทยาลัยราชภัฏสงขลา"** 

#### มหาวิทยาลัยราชภัฏสงขลา วิทยาเขตจังหวัดสตูล

จังหวัดสตูลเป็นจังหวัดที่มีความต้องการทางด้านการศึกษาของเยาวชนมีจำนวนมาก โดยเฉพาะในระดับการศึกษาขั้นพื้นฐาน และมีแนวโน้มที่นักเรียนเข้าศึกษาต่อในระดับอุดมศึกษา ค่อนข้างสูง ทั้งนี้สถิติที่ผ่านมานักเรียนที่จบการศึกษาต่อในระดับอุดมศึกษากว่าร้อยละ 60 ในขณะที่ จังหวัดสตูลนั้นยังไม่มีสถานศึกษาในระดับอุดมศึกษาซึ่งหากได้มีการสนับสนุนให้จัดตั้งสถานศึกษา ในระดับอุดมศึกษาจังหวัดสตูลนั้น ก็จะเป็นการยกระดับมาตรฐานการศึกษาของเยาวชน และสร้าง คุณภาพชีวิตของประชาชนตามยุทธศาสตร์จังหวัดชายแดนภาคใต้ที่จะส่งผลให้เกิดความมั่นคงของ ประเทศอย่างยั่งยืนประกอบกับทางองค์การบริหารส่วนจังหวัดสตูล มีแนวนโยบายในการส่งเสริม การศึกษาในระดับอุดมศึกษา ซึ่งสอดคล้องกับประเด็นยุทธศาสตร์ของจังหวัดสตูลที่ต้องการเพิ่มขีด ความสามารถของบุคลากรและเป้าประสงค์ที่ต้องการเพิ่มรายได้จากการท่องเที่ยวและพัฒนาคุณภาพ ของสินค้าและบริการ

สตูลได้รับการพัฒนาโครงสร้างทางเศรษฐกิจให้เป็นเขตเศรษฐกิจพิเศษตามยุทธศาสตร์ จังหวัดชายแดนใต้ และเป็นประตูสู่เวทีอาเซียน ทั้งนี้เพื่อรองรับการพัฒนาด้านต่าง ๆ จึงควรมี สถาบันอุดมศึกษาในการพัฒนาทรัพยากรมนุษย์อย่างมีคุณภาพอย่างแท้จริงทำให้มีโครงการจัดตั้ง มหาวิทยาลัยราชภัฏสงขลาวิทยาเขตจังหวัดสตูลด้วยการผลักดันของทุกภาคส่วนในจังหวัดสตูลและ ประชาชนในพื้นที่ เพื่อการพัฒนาท้องถิ่นอย่างยั่งยืน

มหาวิทยาลัยราชภัฏสงขลาได้ดำเนินโครงการจัดตั้งมหาวิทยาลัยราชภัฏสงขลาวิทยาเขต จังหวัดสตูล โดยได้รับอนุมัติจากสภามหาวิทยาลัย เมื่อวันที่ 24 มกราคม 2552 เพื่อรองรับการพัฒนา จังหวัดให้สอดคล้องตามประเด็นยุทธศาสตร์จังหวัดชายแดนใต้ โดยให้ประสานงบประมาณ การดำเนินงานจากทุกภาคส่วนทั้งในระดับชาติและระดับจังหวัด ทั้งนี้มหาวิทยาลัยราชภัฏสงขลา ได้ดำเนินการเพื่อขอถอนสถานภาพและดำเนินการเพื่อขอใช้พื้นที่ตามหนังสือสำคัญสำหรับที่หลวง ฉบับที่ 4036/2515 (ทุ่งใหญ่สาธารณประโยชน์) ได้เนื้อที่ 346 ไร่ 93 ตารางวา ตามระเบียบ กระทรวงมหาดไทยว่าด้วยวิธีปฏิบัติการถอนสภาพการขึ้นทะเบียนและการจัดหาผลประโยชน์ในที่ดิน ของรัฐ ตามประมวลกฎหมายที่ดิน พ.ศ. 2551 ณ พื้นที่สาธารณประโยชน์ทุ่งใหญ่สารภี ตำบลละงู อำเภอละงู จังหวัดสตูล

ดังนั้น มหาวิทยาลัยราชภัฏสงขลา จังหวัดสตูล จึงได้ตั้งเจตนารมณ์ที่แน่วแน่และพันธะ สัญญาที่ให้ไว้กับประชาชนในท้องถิ่น เป็นมหาวิทยาลัยเพื่อการพัฒนาท้องถิ่น มหาวิทยาลัยราชภัฏ สงขลา จะขยายโอกาสทางการศึกษาเพื่อการพัฒนาท้องถิ่น โดยการพัฒนาหลักสูตรเปิดสาขาที่ ตอบสนองและสอดคล้องกับความต้องการของประชาชนในจังหวัดชายแดนใต้ ที่เป็นประโยชน์กับ ท้องถิ่นเพื่อการพัฒนาประเทศชาติอย่างยั่งยืนสืบต่อไป

#### ปรัชญา ปณิธาน ค่านิยมองค์กร คติพจน์

#### ปรัชญา

มหาวิทยาลัยราชภัฏสงขลา : สถาบันอุดมศึกษาเพื่อการพัฒนาท้องถิ่น

#### ปณิธาน

| ปัญญาญาณของท้องถิ่น | พลังแผ่นดินแห่งสยาม |
|---------------------|---------------------|
| สนองพระราชปิตุคาม   | งดงามอย่างยั่งยืน   |

#### ค่านิยมองค์กร

| S = Skill          | K = Knowledge |
|--------------------|---------------|
| R = Responsibility | U = Unity     |

#### คติพจน์

ปญฺญานรานํรตนํ - ปัญญาเป็นดวงแก้วของนรชน

## วัตถุประสงค์

 เพื่อผลิตครูและพัฒนาบุคลากรทางการศึกษาให้มีคุณภาพ มีความเข้มแข็งในวิชาชีพครู และเป็นผู้นำในการปฏิรูปการศึกษา

2. เพื่อผลิตบัณฑิตและพัฒนาบุคลากรในท้องถิ่นอย่างต่อเนื่องให้เป็นผู้ที่มีความรู้ มีคุณธรรม และจริยธรรม และมีขีดความสามารถที่สอดคล้องกับทิศทางการพัฒนาประเทศ

3. เพื่อสั่งสมองค์ความรู้จากการวิจัยและเชื่อมศาสตร์สู่สากลให้เกิดเป็นแหล่งเรียนรู้และ ถ่ายทอดเทคโนโลยีเพื่อการแก้ไขปัญหาและพัฒนาท้องถิ่นอย่างยั่งยืน

 เพื่อบริการวิชาการและถ่ายทอดเทคโนโลยีจากฐานการวิจัยตามแนวคิดเศรษฐกิจ พอเพียงในการสร้างความเข้มแข็งให้กับชุมชน

5. เพื่อส่งเสริม สืบสาน สร้างความรู้ความเข้าใจ และสร้างสรรค์ศิลปวัฒนธรรมของท้องถิ่น และของชาติ เพื่อให้เกิดความสำนึก ความภูมิใจ รักและผูกพันในท้องถิ่นและประเทศชาติ

6. เพื่อส่งเสริมและสืบสานพระบรมราโชบายและโครงการอันเนื่องมาจากพระราชดำริ

7. เพื่อพัฒนาประสิทธิภาพการบริหารจัดการของมหาวิทยาลัยให้สามารถดำเนินภารกิจได้ อย่างมีคุณภาพ

## อัตลักษณ์มหาวิทยาลัย

"เป็นคนดี มีทักษะชีวิต มีจิตสาธารณะ"

นิยาม "เป็นคนดี" เป็นผู้ที่คิดดี พูดดี และทำดี หมายถึง คิด พูด และทำสิ่งที่เป็นประโยชน์ ตนและสิ่งที่เป็นประโยชน์ท่าน

นิยาม "มีทักษะชีวิต" มีความชำนาญ มีความสามารถในการประยุกต์ใช้ปัญญาและเหตุผล ในการดำเนินชีวิต ผ่านกระบวนการฝึกทักษะการคิด ทักษะการตัดสินใจ ทักษะการแก้ปัญหา ทักษะการคิด สร้างสรรค์ ทักษะการคิดอย่างมีวิจารณญาณทักษะการสื่อสารอย่างมีประสิทธิภาพทักษะการสร้าง ความสัมพันธ์ระหว่างบุคคล ทักษะการตระหนักรู้ในตน ทักษะการเข้าใจผู้อื่น ทักษะการจัดการกับอารมณ์ และทักษะการจัดการกับความเครียด

นิยาม "มีจิตสาธารณะ" จิตที่คิดสร้างสรรค์ เป็นกุศล และมุ่งทำกรรมดีที่เป็นประโยชน์ต่อ ส่วนรวม ตั้งอยู่บน พื้นฐานของความตั้งใจดี และเจตนาดี

คิดสร้างสรรค์ คือ คิดในทางที่ดี ไม่ทำลายบุคคล สังคม วัฒนธรรม ประเทศชาติและ สิ่งแวดล้อม

กรรมดี คือ การกระทำ และคำพูดที่มาจากความคิดที่ดี

## ตราสัญลักษณ์

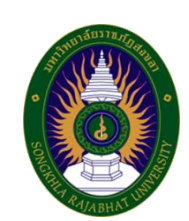

| สีน้ำเงิน | แทนค่า สถาบันพระมหากษัตริย์ผู้ให้กำเนิด และพระราชทาน       |
|-----------|------------------------------------------------------------|
|           | นามมหาวิทยาลัยราชภัฏ                                       |
| สีเขียว   | แทนค่า แหล่งที่ตั้งของมหาวิทยาลัยราชภัฏ ทั้ง ๓๖ แห่ง ใน    |
|           | แหล่งธรรมชาติและสิ่งแวดล้อมที่สวยงาม                       |
| สีทอง     | แทนค่า ความเจริญรุ่งเรืองทางภูมิปัญญา                      |
| สีส้ม     | แทนค่า ความเจริญรุ่งเรืองของศิลปวัฒนธรรมท้องถิ่นที่ก้าวไกล |
|           | ใน ๓๖ สถาบัน                                               |
| สีขาว     | แทนค่า ความคิดอันบริสุทธิ์ของนักปราชญ์แห่งพระบาทสมเด็จ     |
|           | พระเจ้าอยู่หัว                                             |

## สีประจำ มหาวิทยาลัยราชภัฏสงขลา

- สีขาว สีแดง
- หมายถึง ความถูกต้อง ความบริสุทธิ์
- ง หมายถึง ความรัก ความเข้มแข็ง

สีขาว - สีแดง หมายความว่า นักศึกษาของมหาวิทยาลัยราชภัฏสงขลาทุกคนต้องกล้าคิด กล้าทำในสิ่งที่ถูกต้อง ดีงามด้วย ความบริสุทธิ์ใจ ดอกไม้ประจำมหาวิทยาลัยราชภัฏสงขลาคือ ดอกปาริฉัตร

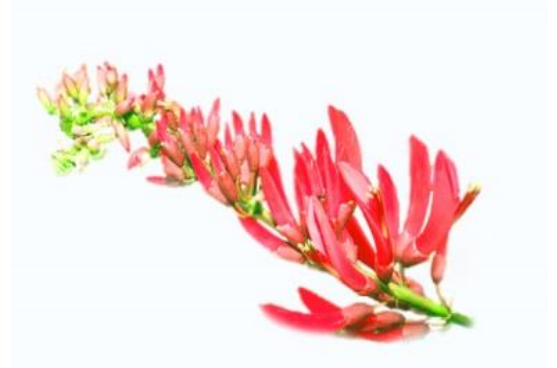

ต้นไม้ประจำมหาวิทยาลัยราชภัฏสงขลาคือ ต้นสารภีทะเล

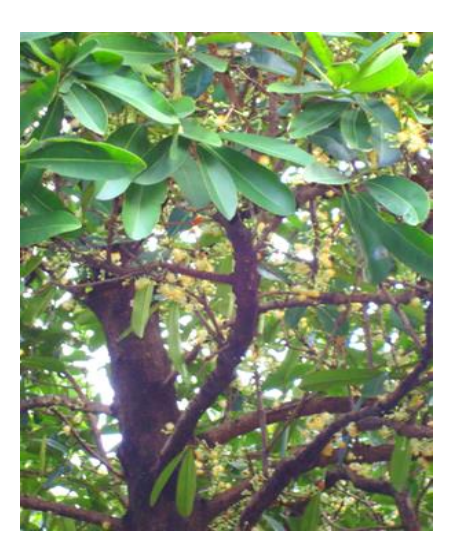

## โครงสร้างการแบ่งส่วนราชการของมหาวิทยาลัยราชภัฏสงขลา

ตามกฎกระทรวง ประกาศกระทรวงศึกษาธิการ ระเบียบกระทรวงการคลัง และมติสภามหาวิทยาลัย

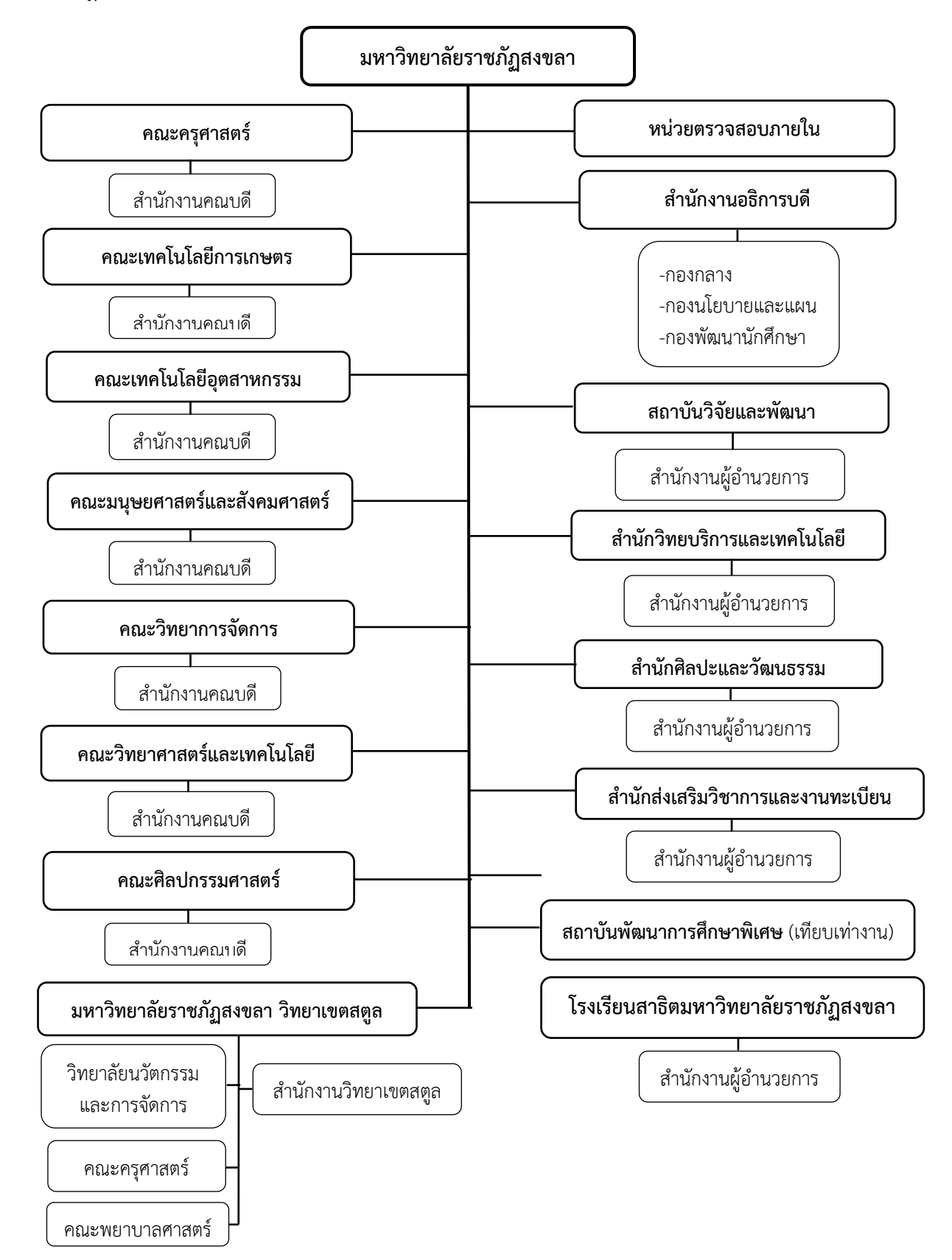

### ประวัติคณะเทคโนโลยีการเกษตร

พ.ศ. 2530 วิทยาลัยครูสงขลา ได้รับการอนุมัติให้จัดตั้งคณะวิชาเกษตรและอุตสาหกรรม ประกอบด้วย ภาควิชาเกษตรศาสตร์ และภาควิชาอุตสาหกรรมเกษตร โดยในภาควิชาเกษตรศาสตร์ ได้เปิดสอนสาขาวิทยาศาสตร์ระดับอนุปริญญา ปริญญาตรี 2 ปี ในวิชาเอกเทคโนโลยีการเกษตรและ ปริญญาตรี 4 ปี วิชาเอกเกษตรศาสตร์ ส่วนภาควิชาอุตสาหกรรมเกษตร ได้เปิดสอนระดับอนุปริญญา วิชาเอกวิทยาศาสตร์และเทคโนโลยีการอาหาร

พ.ศ. 2535 พระบาทสมเด็จพระเจ้าอยู่หัวได้ทรงพระกรุณาโปรดเกล้าฯ พระราชทานนาม วิทยาลัยครูใหม่เป็นสถาบันราชภัฏทำให้มีการเปลี่ยนแปลงโครงสร้างการบริหารใหม่มีผลให้คณะวิชา เกษตรและอุตสาหกรรมเปลี่ยนเป็นคณะเกษตรและอุตสาหกรรมมีคณบดีเป็นผู้บริหารสูงสุดและมีการ เปิดสอนวิชาเอกวิทยาศาสตร์และเทคโนโลยีการอาหารเพิ่มขึ้น

เมื่อวันที่ 12 ตุลาคม พ.ศ.2542 สถาบันราชภัฏสงขลา ได้เปลี่ยนชื่อคณะเกษตรและ อุตสาหกรรม เป็น คณะเทคโนโลยีการเกษตร มีการบริหารแบบโปรแกรมวิชาประกอบด้วย 4 โปรแกรมวิชา คือ โปรแกรมวิชาเกษตรศาสตร์ โปรแกรมวิชาเทคโนโลยีการเกษตร โปรแกรมวิชาการ เพาะเลี้ยงสัตว์น้ำ และโปรแกรมวิชาวิทยาศาสตร์และเทคโนโลยีการอาหาร

ปัจจุบัน คณะเทคโนโลยีการเกษตร มหาวิทยาลัยราชภัฏสงขลา เปิดสอนในระดับปริญญาตรี 4 หลักสูตร ประกอบด้วย หลักสูตรวิทยาศาสตรบัณฑิต สาขาวิชาเกษตรศาสตร์ หลักสูตรเทคโนโลยี บัณฑิต สาขาวิชาเทคโนโลยีการผลิตพืช หลักสูตรเทคโนโลยีบัณฑิต สาขาวิชาเทคโนโลยีการผลิตสัตว์ และหลักสูตรเทคโนโลยีบัณฑิต สาขาวิชาเทคโนโลยีการจัดการผลิตภัณฑ์อาหาร

#### ปรัชญา

ความรู้คู่คุณธรรม เท่าทันเทคโนโลยี นำวิชาชีพ สู่การพัฒนาท้องถิ่น

#### วิสัยทัศน์

คณะเทคโนโลยีการเกษตร เป็นองค์กรการศึกษาชั้นนำด้านเกษตรและอาหาร เพื่อพัฒนา ท้องถิ่นของภาคใต้

#### พันธกิจ

- 1. จัดการศึกษาเพื่อผลิตบัณฑิตและบุคลากรทางการเกษตรและอาหาร
- 2. วิจัยและพัฒนาองค์ความรู้ทางการเกษตรและอาหาร
- 3. บริการวิชาการเพื่อการพัฒนาท้องถิ่น
- 4. อนุรักษ์ศิลปวัฒนธรรม และภูมิปัญญาท้องถิ่นทางการเกษตร
- 5. สืบสานโครงการอันเนื่องมาจากแนวพระราชดำริและพระบรมราโชบาย

## นโยบาย

### 1. นโยบายด้านการจัดการเรียนการสอน

- 1.1 สร้างบัณฑิตที่มีความเชี่ยวชาญทักษะในวิชาชีพ มีคุณธรรม
- 1.2 พัฒนา/ปรับปรุงหลักสูตรที่สอดคล้องกับทิศทางการพัฒนาประเทศ
- 1.3 จัดให้มีการเรียนรู้ที่เน้นเรียนรู้จากการปฏิบัติในสถานที่จริง

### 2. นโยบายด้านการวิจัย

- 2.1 เพิ่มงานวิจัยและสร้างนวัตกรรมตามความต้องการของท้องถิ่น
- 2.2 บูรณาการงานวิจัยสู่การเรียนการสอน
- 2.3 สนับสนุน ส่งเสริมการเผยแพร่ผลงานวิจัยในระดับชาติและนานาชาติ
- 2.4 ตั้งศูนย์ความเป็นเลิศทางการวิจัย
- 2.5 สร้างเครือข่ายการวิจัยระดับชาติและนานาชาติ เพื่อผลิตผลงานวิจัยที่มีคุณภาพ

### 3. นโยบายด้านการบริการวิชาการแก่ชุมชน

3.1 ส่งเสริม สืบสาน แนวพระราชดำริและปรัชญาเศรษฐกิจพอเพียงในการพัฒนา ท้องถิ่น

3.2 จัดให้มีการฝึกอบรมและถ่ายทอดเทคโนโลยีทางการเกษตรและอาหารที่สอดคล้อง กับนโยบายรัฐ จังหวัด ตามความต้องการของท้องถิ่น

3.3 ส่งเสริมการบูรณาการการเรียนการสอน การทำนุบำรุงศิลปวัฒนธรรม และ การบริการวิชาการสู่ท้องถิ่น

### 4. นโยบายด้านการบริหารองค์กร

4.1 ส่งเสริมการจัดองค์กรในลักษณะบูรณาการและสามารถตรวจสอบการบริหารงานได้ ตลอดเวลา

4.2 พัฒนาระบบสารสนเทศให้เป็นเครื่องมือในการบริหาร

4.3 พัฒนาศักยภาพของบุคลากรสายสนับสนุนทั้งในด้านระบบการทำงาน และหน้าที่

การงาน

4.4 จัดให้มีการหารายได้ของคณะ

#### ประเด็นยุทธศาสตร์

ยุทธศาสตร์ที่ 1 การพัฒนาท้องถิ่น

Objective

1.1 นวัตกรรมชุมชนในพื้นที่เป้าหมาย 1.2 พัฒนาองค์ความรู้ที่ตอบโจทย์ความต้องการของพื้นที่ 1.3 เพื่อการพัฒนาทองถิ่นตามพระบรมราโชบาย ยุทธศาสตร์ที่ 2 การยกระดับคุณภาพทางการศึกษา Objective 2.1 ใช้กระบวนการ "วิศวกรสังคม" เป็นกลไกการพัฒนา Soft Skills และคุณลักษณะของนักศึกษาและบัณฑิตให้เป็นผู้นำการเปลี่ยนแปลง 2.2 พัฒนาหลักสูตรเพื่อรองรับการเปลี่ยนแปลงในอนาคต 2.3 เชื่อมโยงนานาชาติ สร้างความเป็นเลิศทางการศึกษาในสาขาที่มีฐาน ความเข้มแข็งและอัตลักษณ์ที่สอดคล้องกับต้นทุนทางวัฒนธรรมและภูมิสังคมของพื้นที่ 2.4 พัฒนาคณะเทคโนโลยีการเกษตรให้เป็นแหล่งเรียนรู้ตลอดช่วงชีวิตสำหรับ ทุกคน 2.5 บัณฑิตมีคุณลักษณะในศตวรรษที่ 21 สอดคล้องกับความต้องการกับชุมชน ท้องถิ่น ยุทธศาสตร์ที่ 3 การพัฒนาระบบบริหารจัดการ Objective 3.1 เสริมสร้างความมั่นคงทางอาชีพและสวัสดิการ 3.2 สร้างรายได้เพื่อเสริมสร้างความมั่นคงทางการเงิน และบริหาร คณะเทคโนโลยีการเกษตรอย่างยั่งยืน

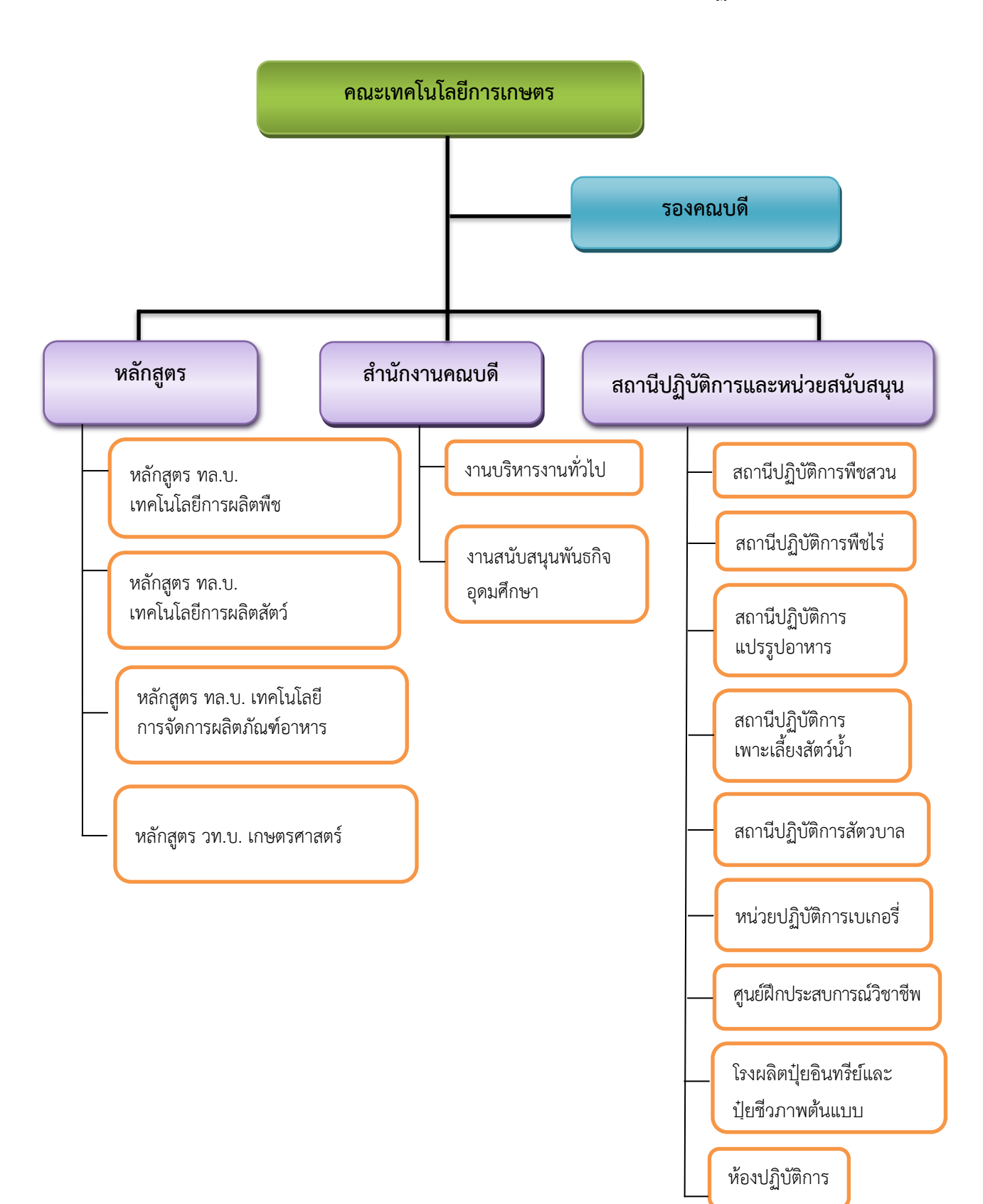

### การแบ่งส่วนราชการภายในคณะเทคโนโลยีการเกษตร มหาวิทยาลัยราชภัฏสงขลา

#### ความเป็นมา

ความก้าวหน้าในสายงานอาชีพเป็นแรงจูงใจและแรงผลักดันให้บุคลากรในองค์กรเกิดการ วางเป้าหมายในการทำงาน และพัฒนาสมรรถนะตนเองเพื่อไปถึงเป้าหมายที่วางไว้ ประกอบกับ มหาวิทยาลัยราชภัฏสงขลา เป็นสถาบันอุดมศึกษาที่มีนโยบายส่งเสริมให้บุคลากรสายสนับสนุนได้มี ความก้าวหน้าในสายอาชีพ มีการก้าวสู่ตำแหน่งที่สูงขึ้น โดยบุคลากรสายสนับสนุนที่จะมีการยื่นขอ เลื่อนตำแหน่งที่สูงขึ้นต้องมีผลงานพิจารณาประกอบการเลื่อนตำแหน่งประเภทวิชาชีพเฉพาะ หรือ เชี่ยวชาญเฉพาะ ส่วนหนึ่งคือการจัดทำคู่มือการปฏิบัติงานหลัก

บุคลากรสายสนับสนุนในสถาบันอุดมศึกษา ที่ขอดำรงตำแหน่งที่สูงขึ้น ต้องมีการพิจารณา หน้าที่ความรับผิดชอบ ภาระงาน และคุณภาพมาตรฐานของงานในตำแหน่งที่จะขอปรับ ซึ่งจะต้อง เป็นไปตามประกาศ เรื่องมาตรฐานการกำหนดระดับตำแหน่ง และแต่งตั้งข้าราชการ ในสถาบันอุดมศึกษาให้ดำรงตำแหน่งสูงขึ้น ของคณะกรรมการพัฒนาข้าราชการพลเรือน ในสถาบันอุดมศึกษา สิ่งสำคัญบุคลากรที่จะปรับเข้าสู่ตำแหน่งที่สูงขึ้นนั้นจะต้องมีประสบการณ์ การปฏิบัติงานในหน้าที่ มีทักษะ ความรู้ความสามารถ ค้นคว้า วิเคราะห์ สังเคราะห์ หรือแก้ปัญหา ในงานที่มีความยุ่งยากได้เป็นอย่างดี บุคลากรเมื่อได้รับการปรับระดับตำแหน่งให้สูงขึ้นจะต้อง เปลี่ยนไป ต้องมีการปฏิบัติงานที่มีความยุ่งยากซับซ้อนมากขึ้น ใช้ทักษะ ความรู้ ความสามารถ และ ประสบการณ์เพื่อปฏิบัติงานในหน้าที่ให้เกิดประสิทธิภาพและประโยชน์แก่องค์กร ต้องสามารถ ตัดสินใจและแก้ปัญหาความยุ่งยากที่เกิดขึ้นจากการปฏิบัติงานได้เป็นอย่างดี

การถ่ายทอดองค์ความรู้จากการปฏิบัติงาน ควรจัดทำให้เป็นลายลักษณ์อักษร โดยการจัดทำ ในรูปแบบของคู่มือการปฏิบัติงานหลัก เพื่อให้ผู้อื่นสามารถนำไปใช้เป็นแนวทางปฏิบัติงาน นอกจากนี้ คู่มือการปฏิบัติงานหลักยังเป็นเครื่องมือในการสร้างมาตรฐานการปฏิบัติงานให้องค์กรสามารถ นำมาใช้ในการบริหารจัดการให้เกิดประสิทธิภาพและบรรลุวัตถุประสงค์ของการทำงาน

บุคลากรสายสนับสนุนในสถาบันอุดศึกษา จะต้องได้รับการสนับสนุนจากองค์กรในการสร้าง ผลงานในแต่ละตำแหน่งงาน จัดทำคู่มือปฏิบัติงานหลัก เพื่อใช้เป็นมาตรฐานในการปฏิบัติงานแต่ละ ตำแหน่ง และสามารถนำมาใช้เป็นแนวทางให้บุคลากรในองค์กรสามารถปฏิบัติหน้าที่แทนกันได้ ซึ่งจะส่งผลให้การบริหารจัดการองค์กรเกิดประสิทธิภาพ

คู่มือการปฏิบัติงานหลัก จึงเป็นวิธีการถ่ายทอดองค์ความรู้ที่เกิดจากประสบการณ์ การปฏิบัติงาน โดยได้รวบรวมขั้นตอนการปฏิบัติงาน วิธีการ ขั้นตอน และเทคนิคต่าง ๆ ของการ ปฏิบัติงาน เพื่อใช้เป็นแนวปฏิบัติและมาตรฐานการปฏิบัติงานในแต่ละตำแหน่งงาน

## วัตถุประสงค์ของการจัดทำคู่มือปฏิบัติงาน

 เพื่อให้นักศึกษา หรืออาจารย์ หรือผู้ปฏิบัติงาน ได้ศึกษาและเรียนรู้วิธีการวิเคราะห์ ปริมาณโปรตีน ที่ถูกต้อง และสามารถนำไปปฏิบัติได้จริง

เพื่อให้ผู้ปฏิบัติงานสามารถปฏิบัติงานแทนกันได้

- เพื่อให้การปฏิบัติงานเป็นมาตรฐานเดียวกัน

## นิยามศัพท์

สี หมายถึง คุณสมบัติเชิงแสงที่บ่งบอกลักษณะภายนอกของผลิตภัณฑ์ต่าง ๆ และถูกนำมาเป็น ตัวแปรหนึ่งในการกำหนดมาตรฐานของผลิตภัณฑ์

CIE หมายถึง หน่วยการวัดค่าสี (L\* , a\* , b\*)

**ห้องเครื่องมือกลาง** หมายถึง ห้องเครื่องมือกลาง (62-601) ชั้น 6 อาคาร 62 คณะเทคโนโลยี การเกษตร มหาวิทยาลัยราชภัฏสงขลา

## ประโยชน์ที่คาดว่าจะได้รับ

 เป็นคู่มือปฏิบัติงานหลักที่ผู้มาใช้งานสามารถนำไปปฏิบัติได้ง่าย และสามารถทำได้ด้วย ตนเอง

# ส่วนที่ 3 ขั้นตอนและเทคนิคในการปฏิบัติงาน

### 1. ความสำคัญและที่มาของปัญหา

ห้องปฏิบัติการเคมีทางการเกษตร คณะเทคโนโลยีการเกษตร มหาวิทยาลัยราชภัฏสงขลา ให้บริการในการทำปฏิบัติการทั้งทางด้านการเรียนการสอน การทำวิจัย และการบริการชุมชน ในการ ทำปฏิบัติการทางด้านเคมี ผู้ปฏิบัติงานควรมีความรู้พื้นฐานต่าง ๆ เช่น การใช้วัสดุอุปกรณ์ และ เครื่องมือวิทยาศาสตร์

สำหรับการวัดค่าสี ระบบ CIE คือ การนำตัวอย่างมาทำการวัดค่าสี เพื่อลดความคลาดเคลื่อน ในการตรวจวัดสีเนื่องจากสายตาและแหล่งกำเนิดแสงองกรณ์ CIE ได้กำหนดหน่วยวัดสีมีสัญลักษณ์ L\*-a\*-b\* โดยทั้ง 3 ตัวแปลมีรายละเอียด ดังนี้

- แกน L\* บ่งบอกถึง ความสว่าง (lightness) มี ค่าตั้งแต่ 0-100 โดย 0 คือ สีดำ และ 100 คือ สีขาว

- แกน a\* บรรยายแกนสี จากสีเขียว (-a\*) จนถึง สีแดง (+a\*)

- แกน b\* บรรยายแกนสี จากสีน้ำเงิน (-b\*) จนถึงสีเหลือง (+b\*)

ซึ่งจำเป็นที่นักศึกษาหรือผู้มาใช้งานจะต้องมีพื้นฐานความรู้ในการว่าค่าสีเบื้องต้น แต่บางครั้งก็ยังเกิดปัญหาอยู่ ทำให้นักวิทยาศาสตร์จะต้องคอยแนะนำนักศึกษาหรือผู้มาใช้งานอย่าง ใกล้ชิด ทำให้สิ้นเปลืองเวลาไปมาก

นักวิทยาศาสตร์จึงได้นำเสนอคู่มือปฏิบัติงานหลัก เรื่อง การวัดค่าสี โดยใช้เครื่องวัดค่าสี รุ่น color flex EZ ยี่ห้อ Hunter Lab สำหรับตัวอย่างที่เป็นของเหลว ขึ้นมาเพื่อเป็นแนวทางให้แก่ นักศึกษาหรือ ผู้มาใช้งานทางด้านเคมี ห้องปฏิบัติการเคมีทางการเกษตร คณะเทคโนโลยีการเกษตร ได้ปฏิบัติงานให้เป็นมาตรฐานเดียวกัน โดยมี 4 ขั้นตอน ประกอบด้วย

1. วัสดุอุปกรณ์ และเครื่องมือวิทยาศาสตร์

2. วิธีการเตรียมตัวอย่าง

3. วิธีการสอบเทียบเครื่องวัดค่าสี

4. วิธีการวัดค่าสี

5. วิธีการบำรุงรักษาเครื่องวัดค่าสี

โดยแต่ละขั้นต่อนมีรายละเอียด ดังนี้

# 2. วัสดุอุปกรณ์ และเครื่องมือวิทยาศาสตร์

- 2.1 วัสดุอุปกรณ์สำหรับการวัดค่าสี มีดังนี้
  - 2.1.1 บีกเกอร์ (Beaker)

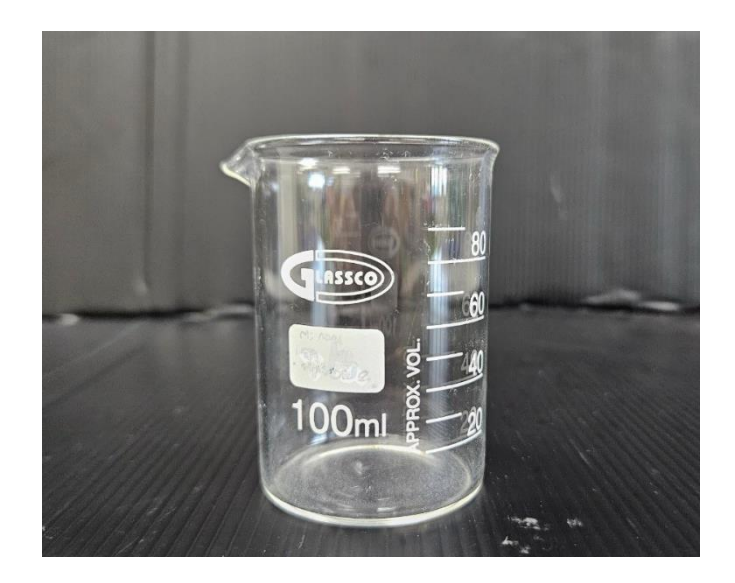

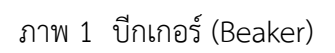

2.1.2 ภาชนะแก้วใสใส่ตัวอย่างทรงกระบอก

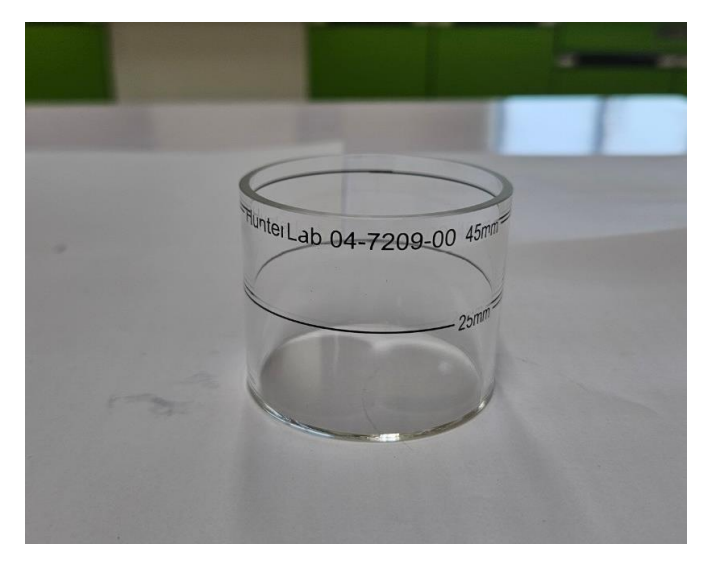

ภาพ 2 ภาชนะแก้วใสใส่ตัวอย่างทรงกระบอก

#### 2.1.3 ฝาปิด และยางวงสีดำ

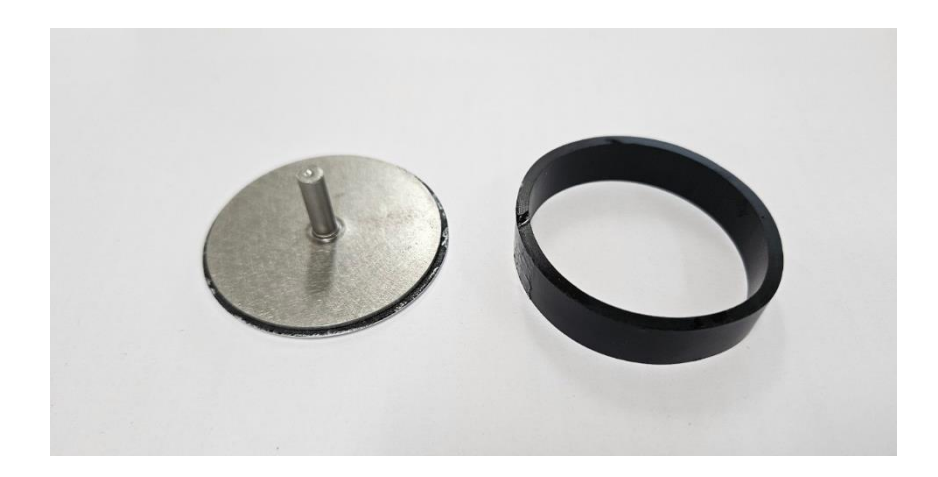

ภาพ 3 ฝาปิด และยางวงสีดำ

## 2.1.4 ช่องวัดสำหรับวางภาชนะแก้วทรงกระบอกที่ล็อคพอดีกับก้นแก้ว

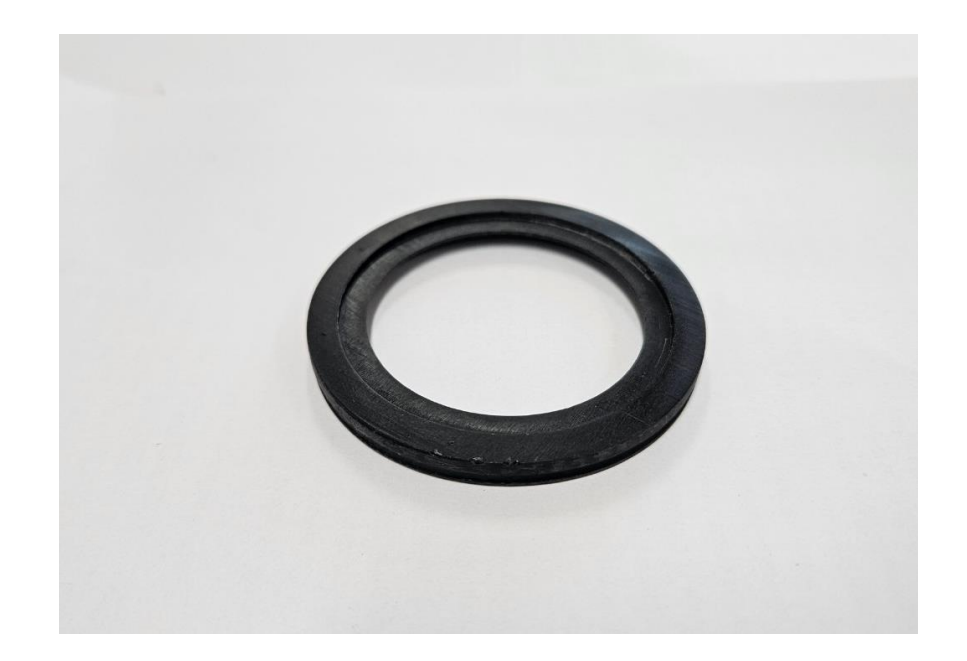

ภาพ 4 ช่องวัดสำหรับวางภาชนะแก้วทรงกระบอกที่ล็อคพอดีกับก้นถ้วย

#### 2.1.5 ฝาครอบป้องกันแสง

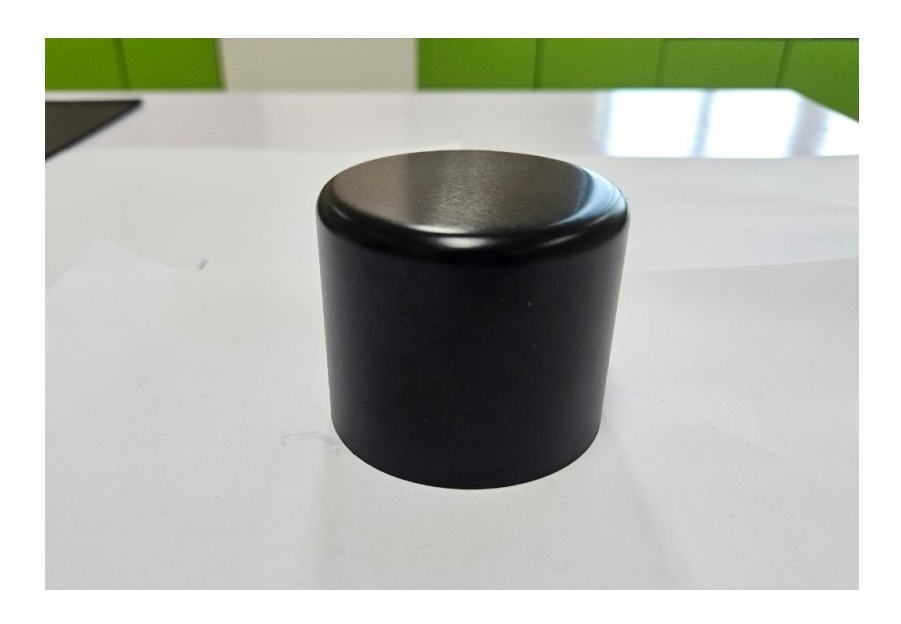

## ภาพ 5 ฝาครอบป้องกันแสง

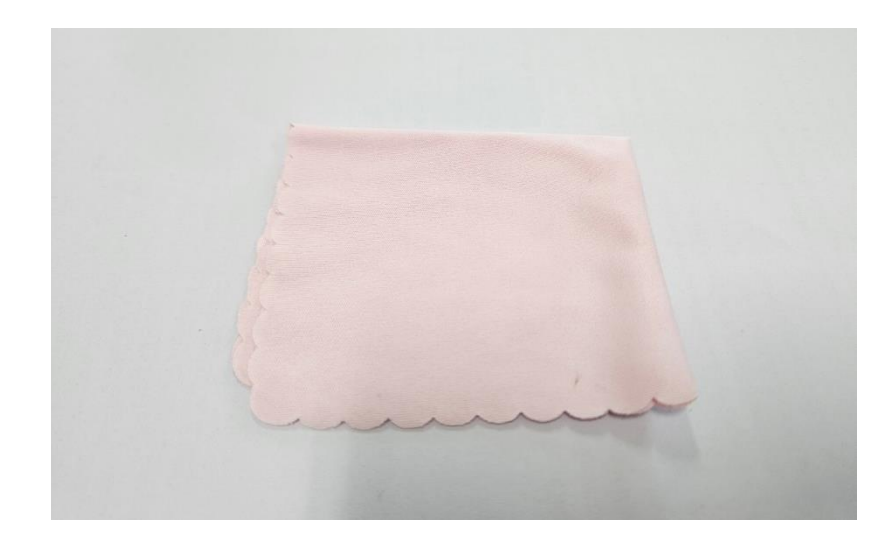

## 2.1.6 ผ้าเช็ดเลนส์

ภาพ 6 ผ้าเช็ดเลนส์

2.1.7 แผ่นสีมาตรฐานสีดำ

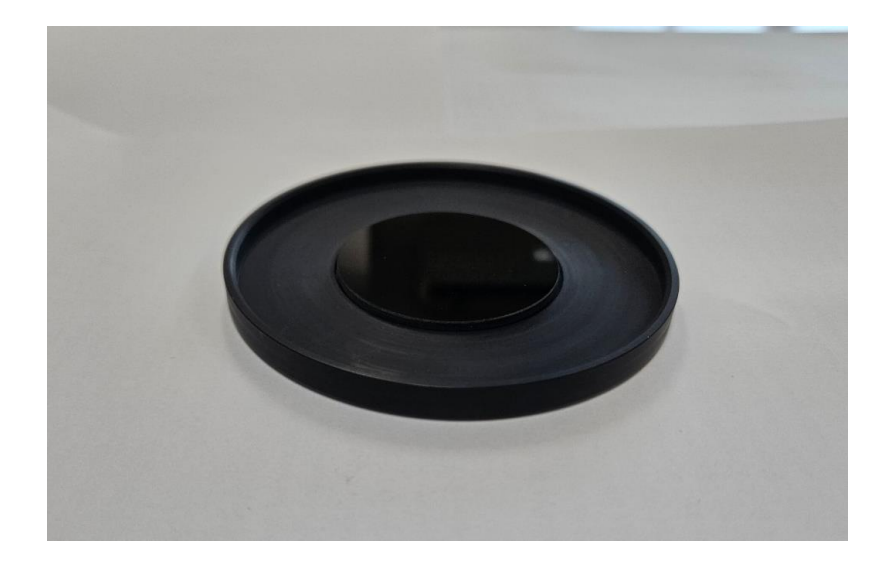

ภาพ 7 แผ่นสีมาตรฐานสีดำ

2.1.8 แผ่นสีมาตรฐานสีขาว

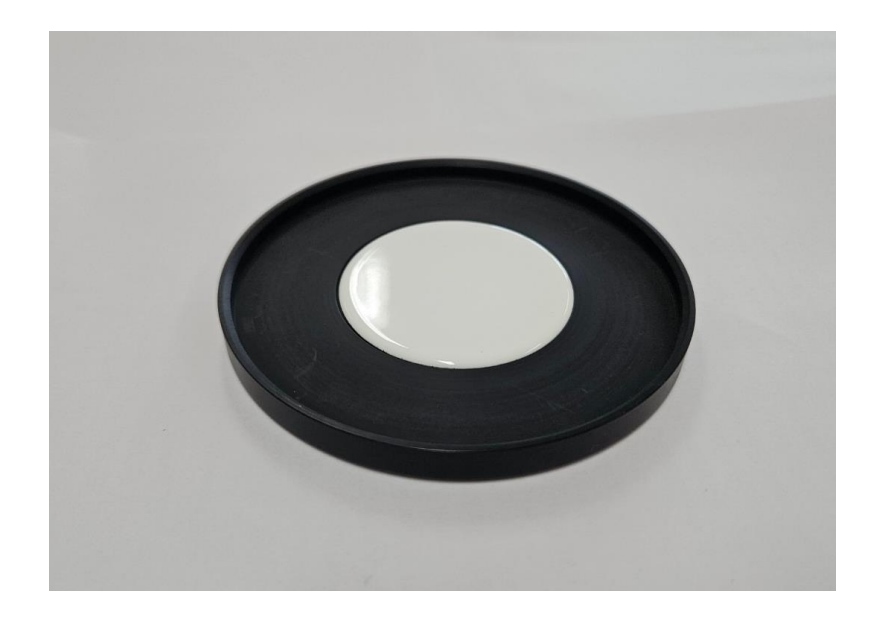

ภาพ 8 แผ่นสีมาตรฐานสีขาว

- 2.2 เครื่องมือวิทยาศาสตร์สำหรับการวัดค่าสี มีดังนี้
  - 2.2.1 ชุดเครื่องวัดค่าสี ประกอบด้วย

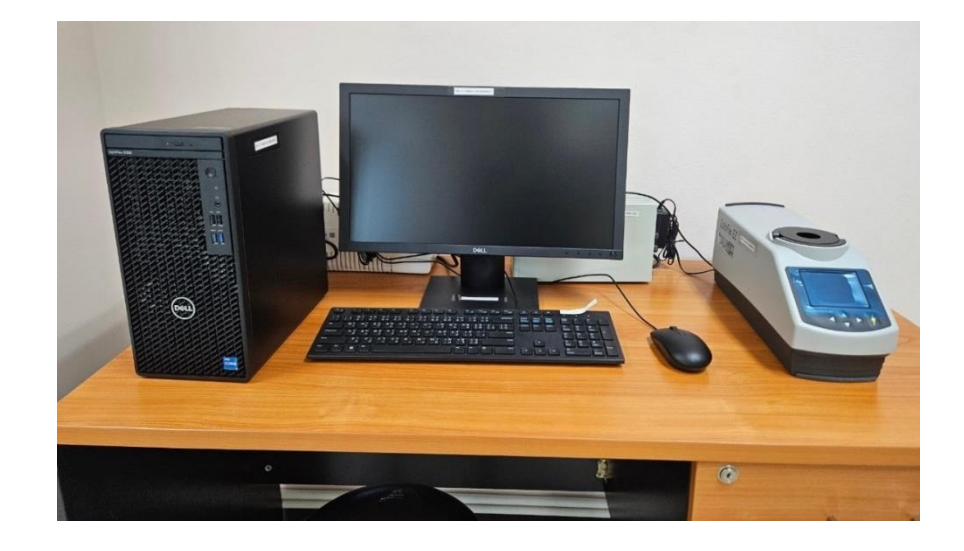

ภาพ 9 ชุดเครื่องวัดค่าสี

## 2.2.1.1 เครื่องวัดค่าสี รุ่น color flex EZ ยี่ห้อ Hunter Lab

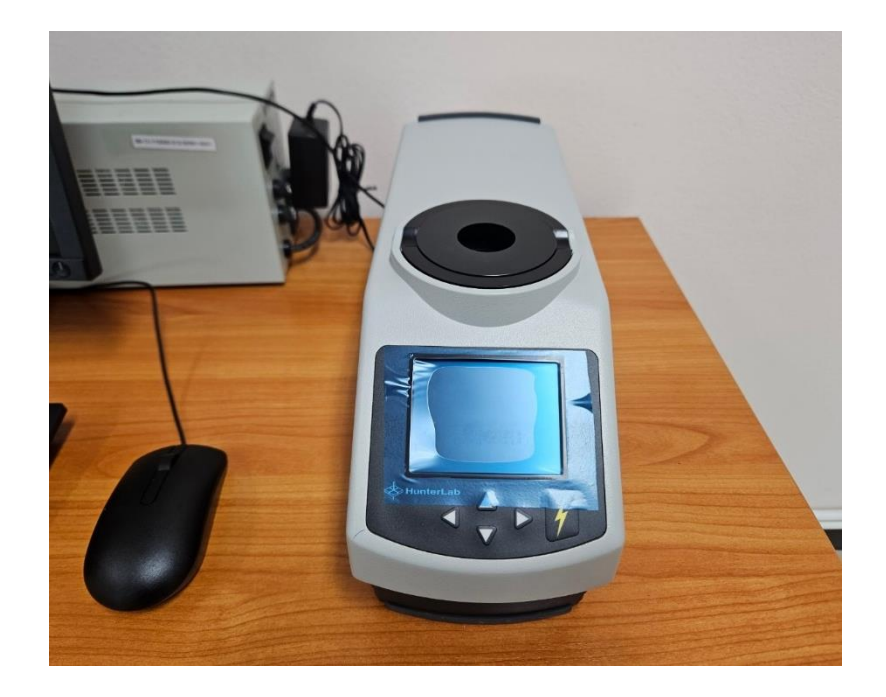

ภาพ 10 เครื่องวัดค่าสี รุ่น color flex EZ ยี่ห้อ Hunter Lab

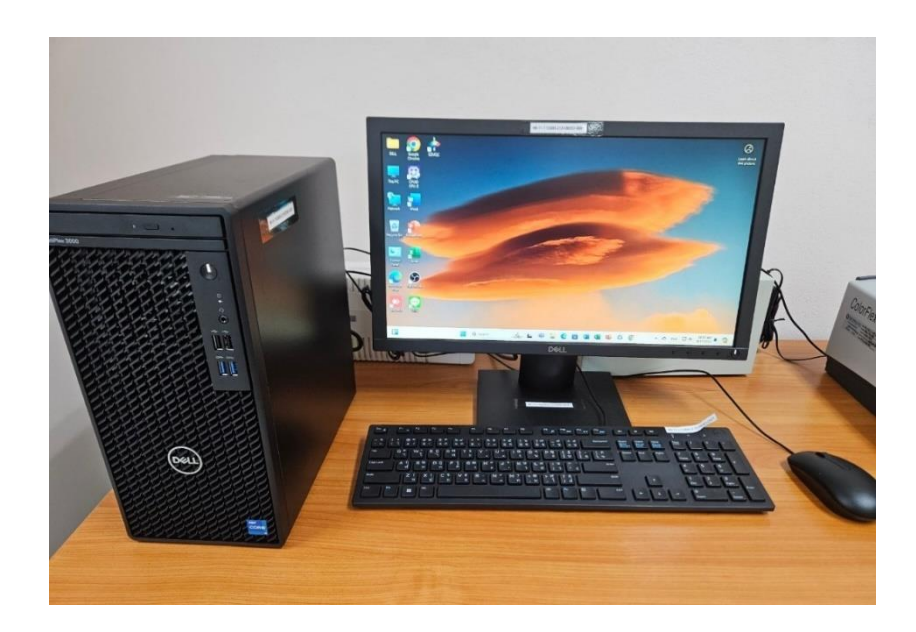

2.2.1.2 เครื่องคอมพิวเตอร์ รุ่น Optiplex 3000 MT ยี่ห้อ Dell

ภาพ 11 เครื่องคอมพิวเตอร์ รุ่น Optiplex 3000 MT ยี่ห้อ Dell

2.2.1.3 เครื่องปรับแรงดันไฟฟ้าอัตโนมัติ Stabilizer ขนาด 500VA รุ่น wise-500i ยี่ห้อ Leonics

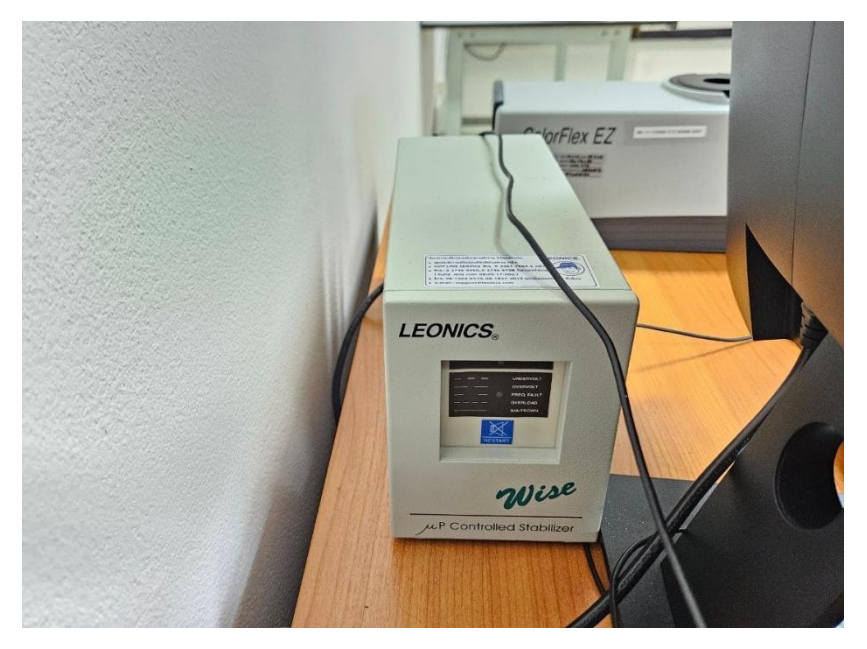

ภาพ 12 เครื่องปรับแรงดันไฟฟ้าอัตโนมัติ Stabilizer ขนาด 500VA รุ่น wise-500i ยี่ห้อ Leonic

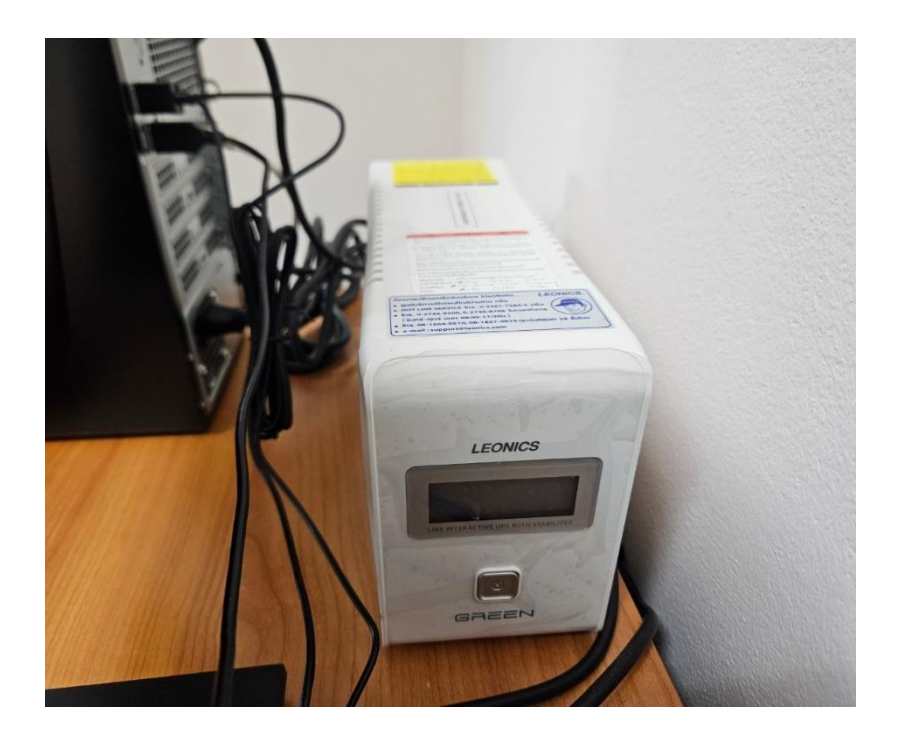

2.2.1.4 เครื่องสำรองไฟ (UPS) ขนาด 850VA รุ่น Green-800V ยี่ห้อ Leonics

ภาพ 13 เครื่องสำรองไฟ (UPS) ขนาด 850VA รุ่น Green-800V ยี่ห้อ Leonics

### 3. วิธีการเตรียมตัวอย่าง

วิธีการเตรียมตัวอย่างสำหรับตัวอย่างที่มีลักษณะเป็นของเหลว

### 3.1 วิธีการเตรียมตัวอย่างสำหรับตัวอย่างที่มีลักษณะเป็นของเหลว

3.1.1 ตัวอย่างที่เป็นของเหลวจะต้องผ่านการกรองเอากากออกจนหมด เพื่อป้องกัน การกระเจิงแสงระหว่างการวัดค่าสี

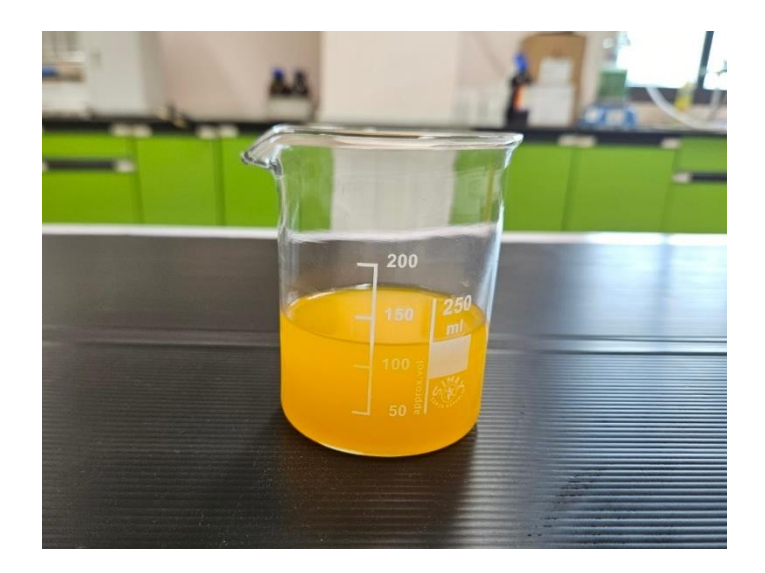

ภาพ 14 ตัวอย่างที่มีลักษณะเป็นของเหลว

3.1.2 ใส่ยางวงสีดำในภาชนะแก้วใสใส่ตัวอย่างทรงกระบอกให้ถึงกันภาชนะ

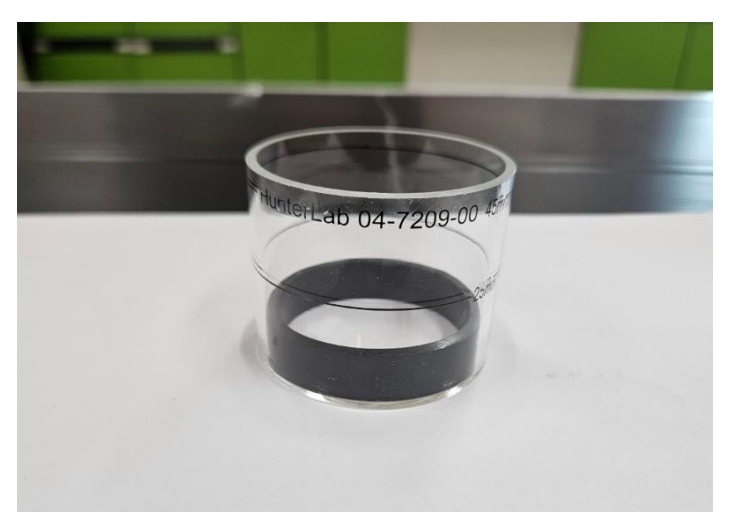

ภาพ 15 ลักษณะการใส่ยางวงสีดำในภาชนะฯ

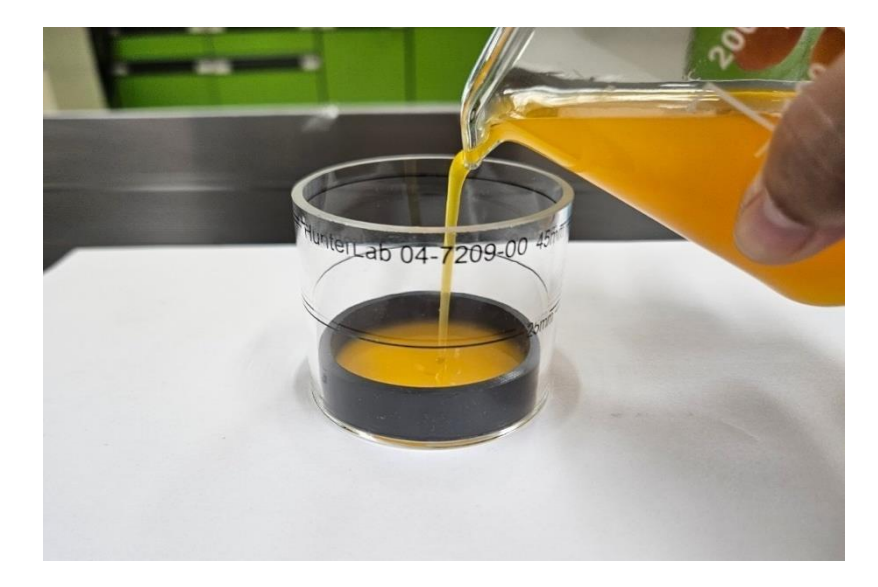

3.1.3 เทตัวอย่างลงในภาชนะฯ ให้เท่ากับยางวงสีดำขอบบน

ภาพ 16 วิธีการเทตัวอย่างลงในภาชนะๆ

3.1.4 หลังจากนั้นใส่ฝาปิดลงในภาชนะๆ

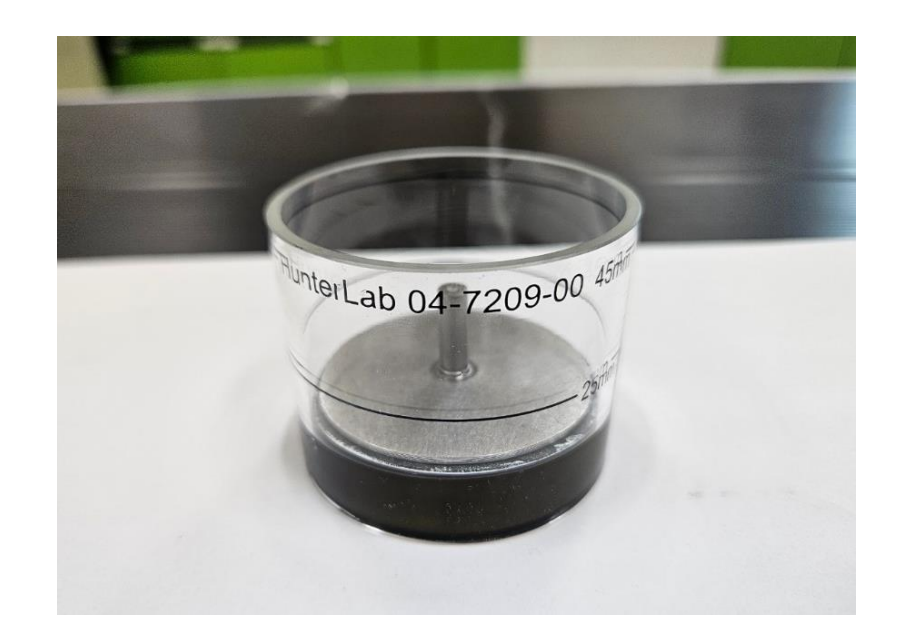

ภาพ 17 ภาชนะที่บรรจุตัวอย่างพร้อมสำหรับการวัดค่าสี

## 4. วิธีการสอบเทียบเครื่องวัดค่าสี

วิธีการสอบเทียบเครื่องวัดค่าสี

4.1 ใส่ช่องวัดสำหรับวางภาชนะแก้วทรงกระบอกๆ ที่เครื่องวัดค่าสี

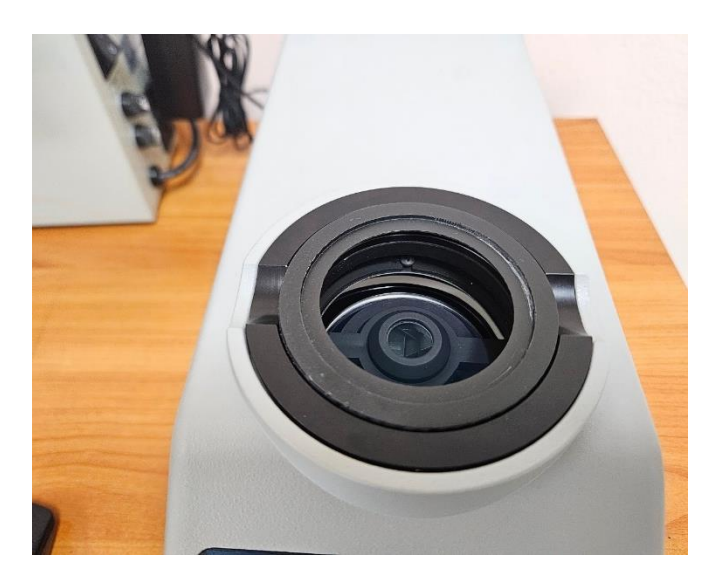

ภาพ 18 วิธีการใส่ช่องวัดสำหรับวางภาชนะแก้วทรงกระบอกฯ ที่เครื่องวัดค่าสี

4.2 เสียบปลั๊กเครื่องสำรองไฟ และเครื่องปรับแรงดันไฟฟ้า หลังจากนั้นกดสวิตซ์เพื่อเปิด เครื่องสำรองไฟ และเครื่องปรับแรงดันไฟฟ้า

4.3 กดปุ่มเปิดเครื่องวัดค่าสี

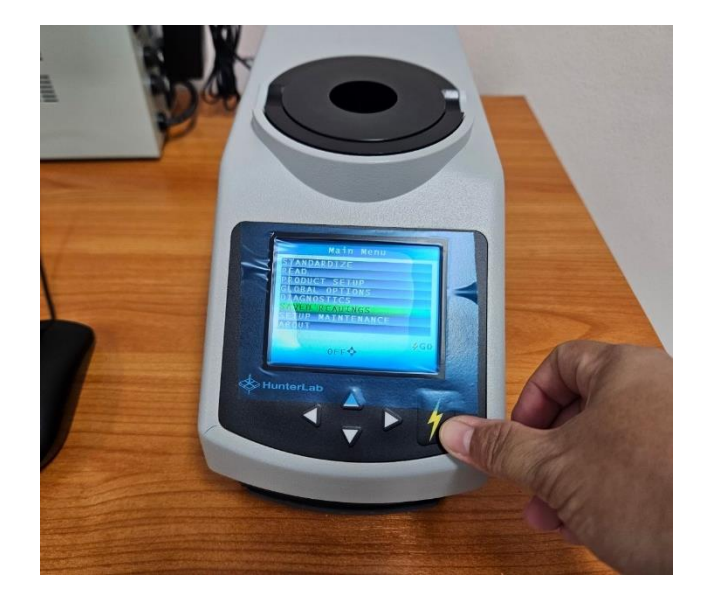

ภาพ 19 วิธีการกดปุ่มเปิดเครื่องวัดค่าสี

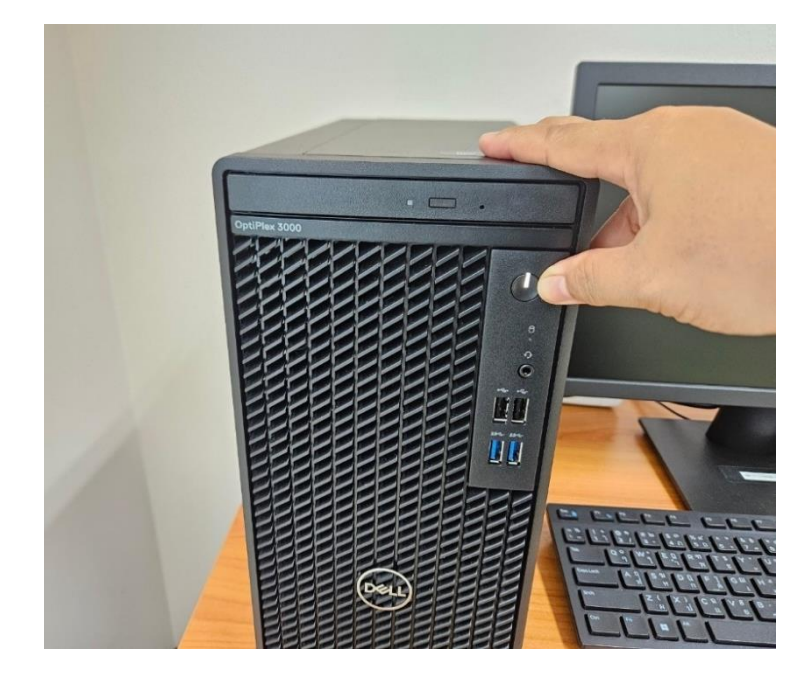

4.4 กดปุ่มเปิดเครื่องคอมพิวเตอร์

ภาพ 20 วิธีการกดปุ่มเปิดเครื่องคอมพิวเตอร์

4.5 ดับเบิ้ลคลิกที่โปรแกรม EZMQC

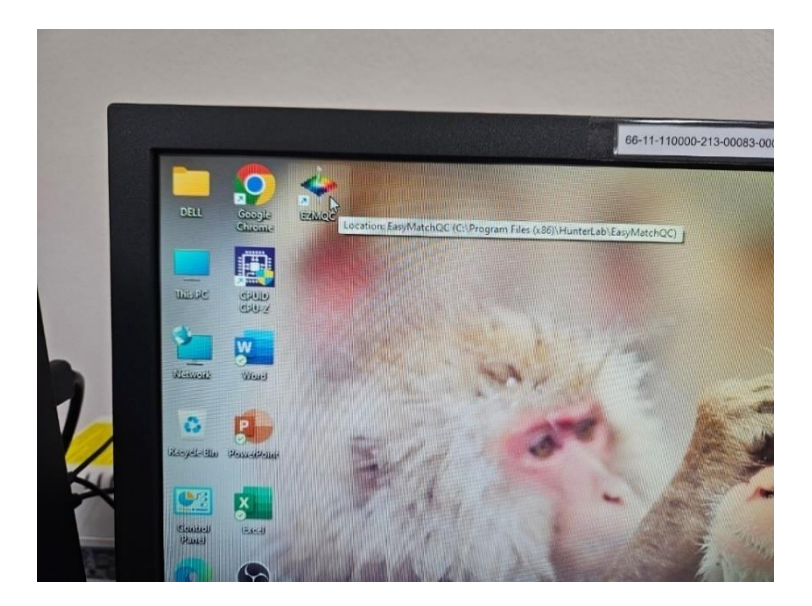

ภาพ 21 วิธีการเข้าใช้งานโปรแกรม EZMQC

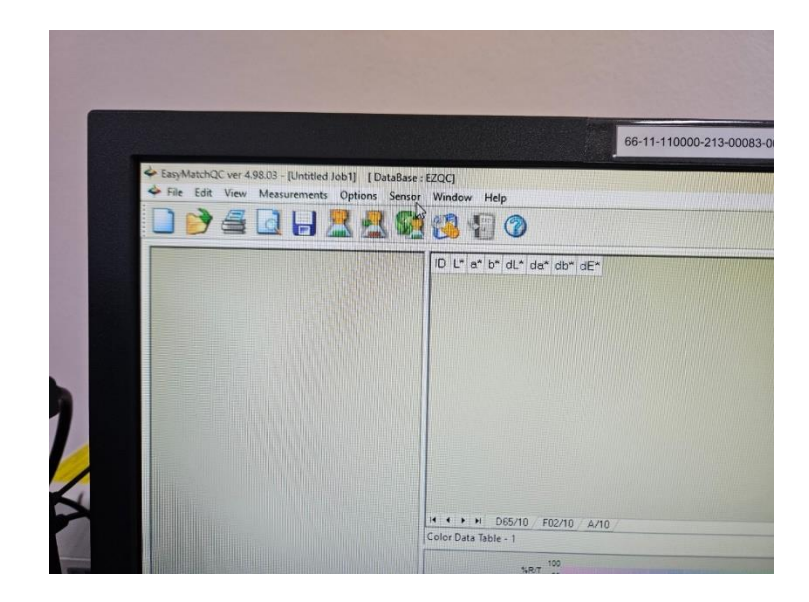

4.6 หลักจากนั้น คลิกที่ Sensor 1 ครั้ง เพื่อให้ เครื่องวัดค่าสีเชื่อมต่อกับเครื่องคอมพิวเตอร์

ภาพ 22 วิธีการเสียบปลั๊ก

4.7 คลิกที่ Install/Configure 1 ครั้ง

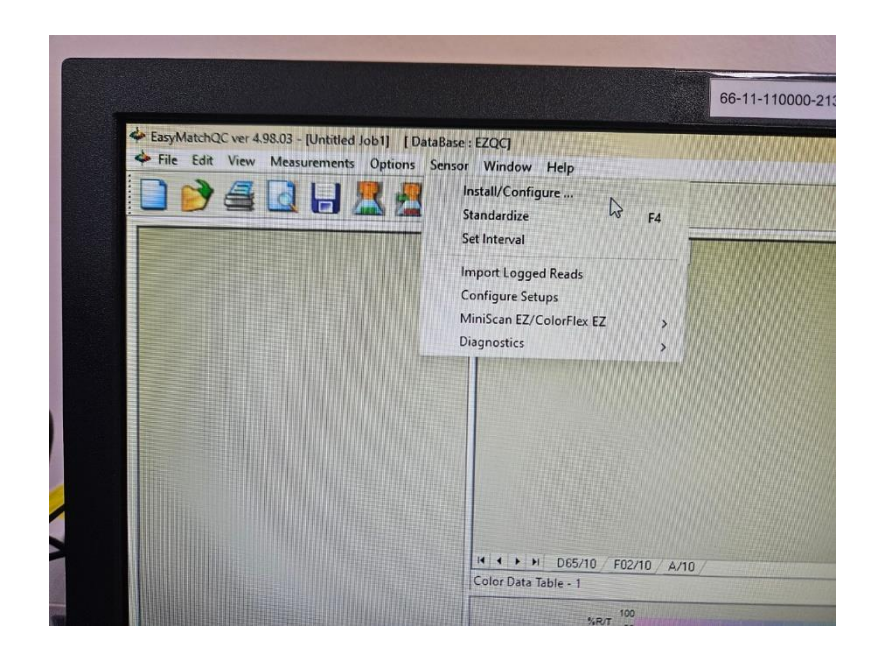

ภาพ 23 วิธีการคลิกที่ Install/Configure

4.8 หลังจากนั้นให้คลิกที่ Connect และต่อด้วย คลิกที่ OK เครื่องวัดค่าสีก็จะเชื่อมต่อกับ เครื่องคอมพิวเตอร์โดยสมบูรณ์

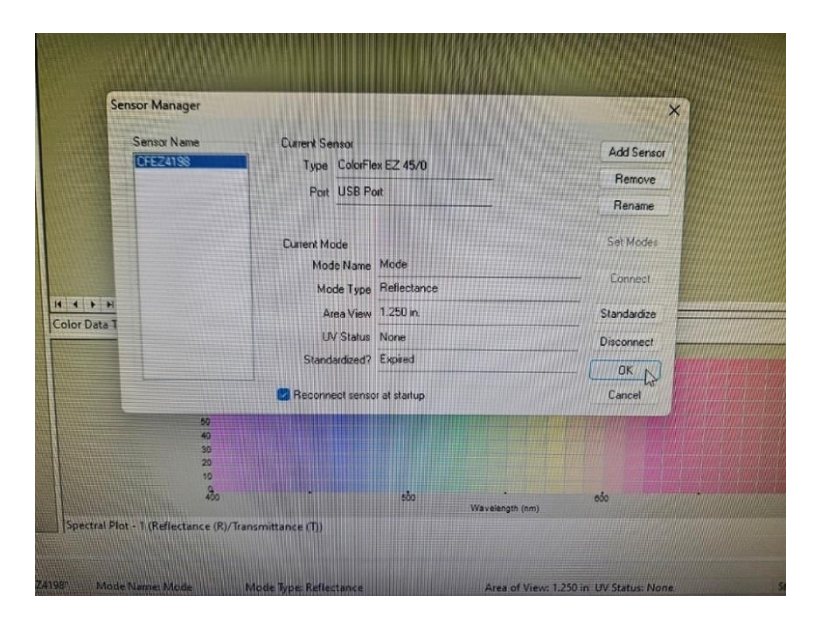

ภาพ 24 วิธีการคลิกที่ Connect และต่อด้วย คลิกที่ OK

4.9 ทำการสอบเทียบ โดยการคลิกที่ Standardize 1 ครั้ง

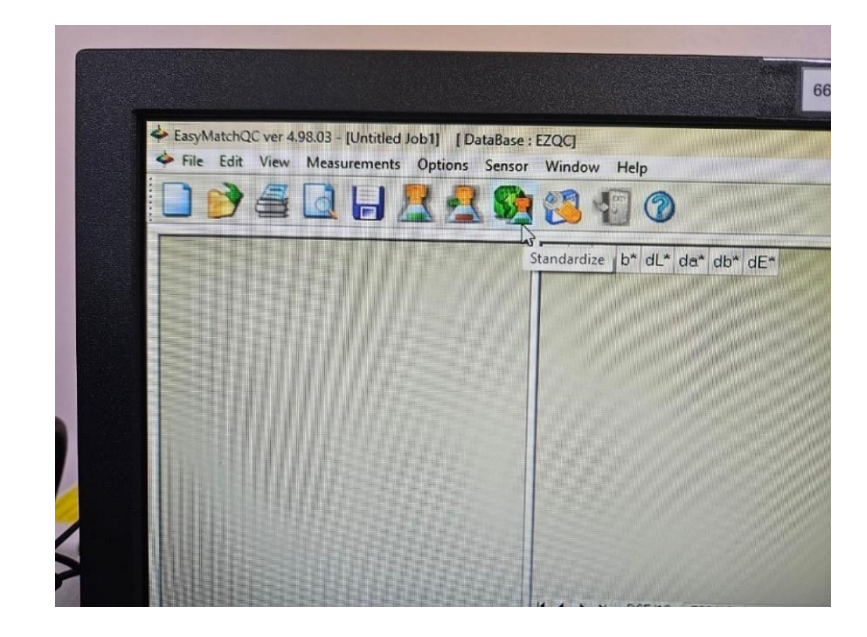

ภาพ 25 วิธีการคลิกที่ Standardize

4.10 หลังจากนั้นจะมีคำสั่งให้วางแผ่นสีมาตรฐานสีดำ

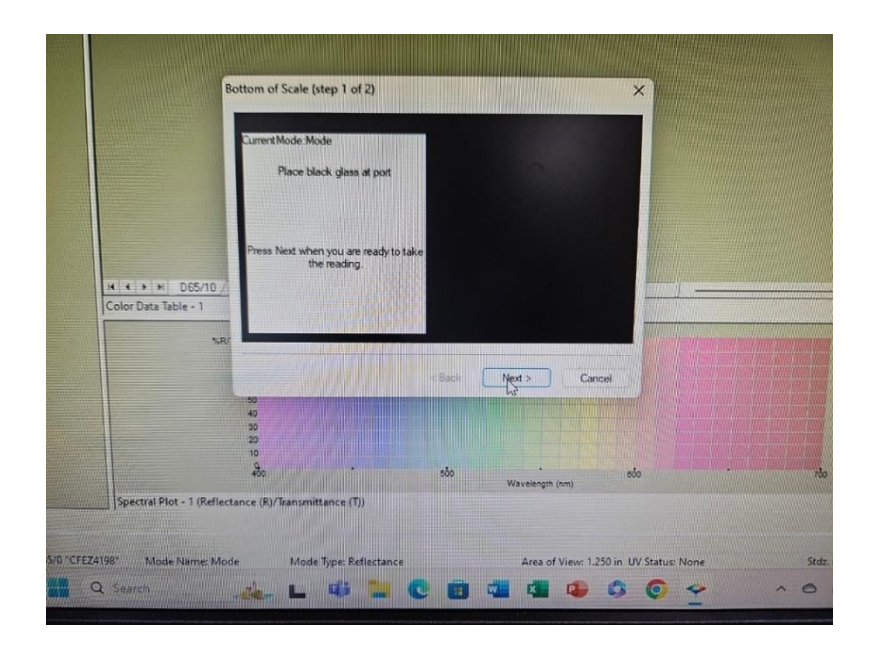

ภาพ 26 คำสั่งให้วางแผ่นสีมาตรฐานสีดำ

4.11 ก่อนจะวางแผนสีมาตรฐานสีดำ ที่เครื่องวัดค่าสี ให้นำผ้าเช็ดเลนส์เซ็ดทำความสะอาด ที่หน้าแผ่นสีมาตรฐานสีดำให้สะอาด

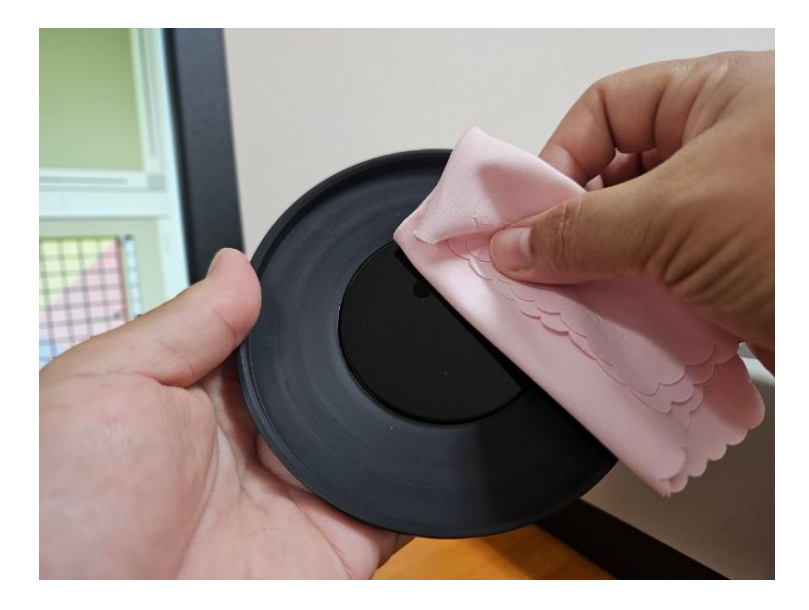

ภาพ 27 วิธีการเช็ดทำความสะอาดที่หน้าแผ่นสีมาตรฐานสีดำ

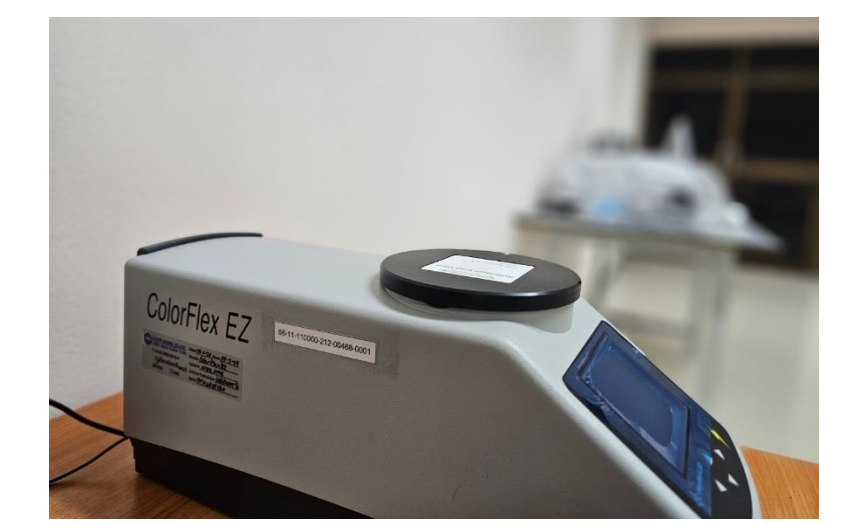

4.12 ทำการคว่ำแผ่นสีมาตรฐานสีดำที่เครื่องวัดค่าสี

ภาพ 28 วิธีการวางแผ่นสีมาตรฐานสีดำที่เครื่องวัดค่าสี

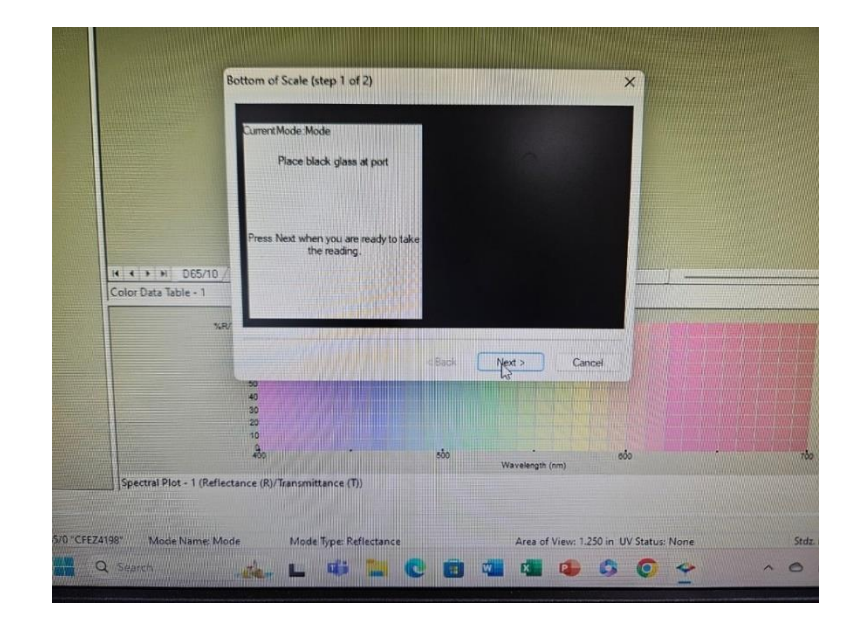

4.13 คลิกที่ Next 1 ครั้ง เพื่อทำการวัดค่าสี แผ่นสีมาตรฐานสีดำ

ภาพ 29 วิธีการคลิกที่ Next

4.14 หลังจากนั้นจะมีคำสั่งให้วางแผ่นสีมาตรฐานสีขาว แล้วให้นำแผ่นสีมาตรฐานสีดำออก แล้ว

| ID L* a* b* dL* da*                      | du" dE"                                                  |                 |     |
|------------------------------------------|----------------------------------------------------------|-----------------|-----|
|                                          | Top of Scale (step 2 of 2)                               |                 | ×   |
|                                          | Current Mode Mode<br>Place instrument white life at port |                 |     |
| H ← ▶ → D65/10 /<br>Color Data Table - 1 | Press Next when you are needy to take<br>the reading.    |                 |     |
| 5.87                                     | < Back                                                   | Next > Cancel   |     |
| Spectral Plot - 1 (Reflecta              | 20<br>10<br>30<br>stoc (R)/Transmittance (T))            | Wavelength (nm) | 800 |

ภาพ 30 คำสั่งให้วางแผ่นสีมาตรฐานสีขาว

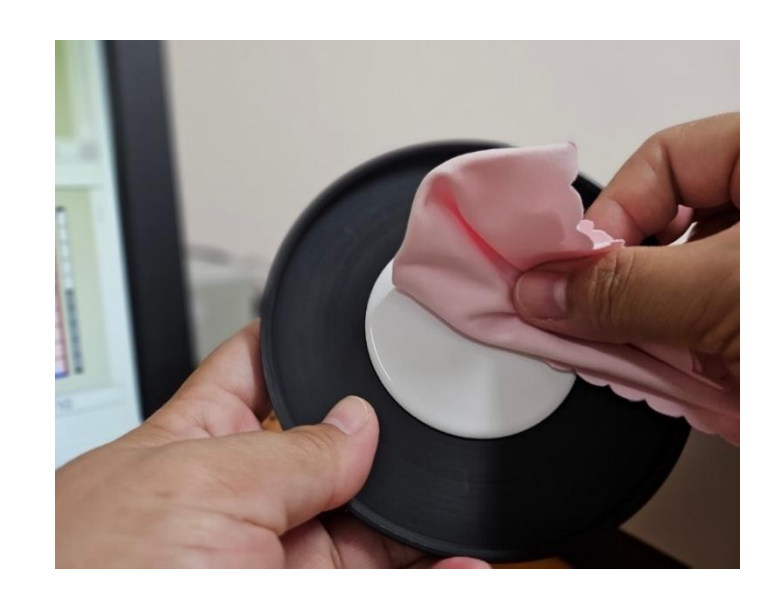

4.15 ก่อนจะวางแผนสีมาตรฐานสีขาว ที่เครื่องวัดค่าสี ให้นำผ้าเช็ดเลนส์เช็ดทำความ สะอาดที่หน้าแผ่นสีมาตรฐานสีขาวให้สะอาด

ภาพ 31 วิธีการเช็ดทำความสะอาดที่หน้าแผ่นสีมาตรฐานสีขาว

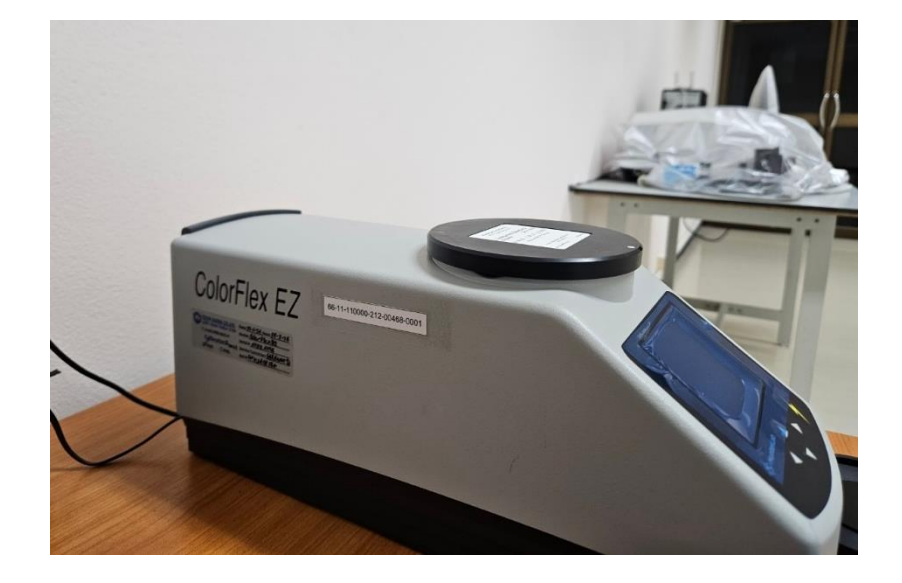

4.16 ทำการคว่ำแผ่นสีมาตรฐานสีขาวที่เครื่องวัดค่าสี

ภาพ 32 วิธีการวางแผ่นสีมาตรฐานสีขาวที่เครื่องวัดค่าสี

4.17 คลิกที่ Next 1 ครั้ง เพื่อทำการวัดค่าสี แผ่นสีมาตรฐานสีขาว

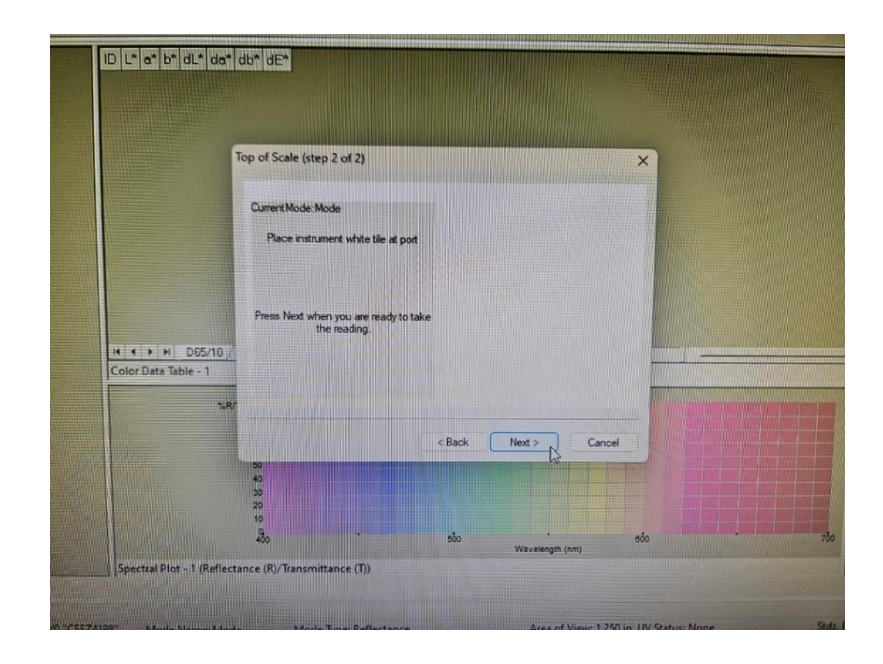

ภาพ 33 วิธีการคลิกที่ Next

4.18 หลังจากนั้นจะขึ้นสถานะการสอบเทียบเสร็จสมบูรณ์

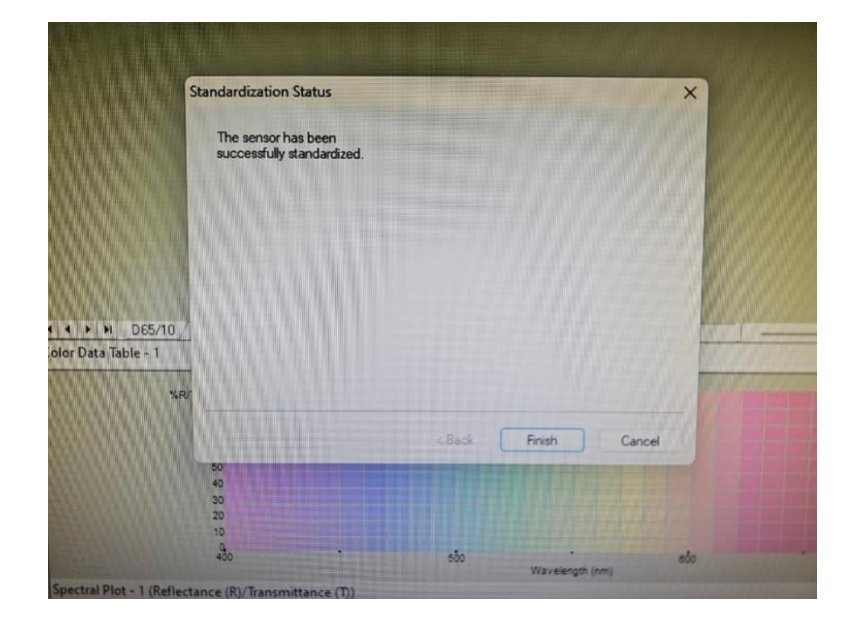

ภาพ 34 การสอบเทียบเสร็จสมบูรณ์

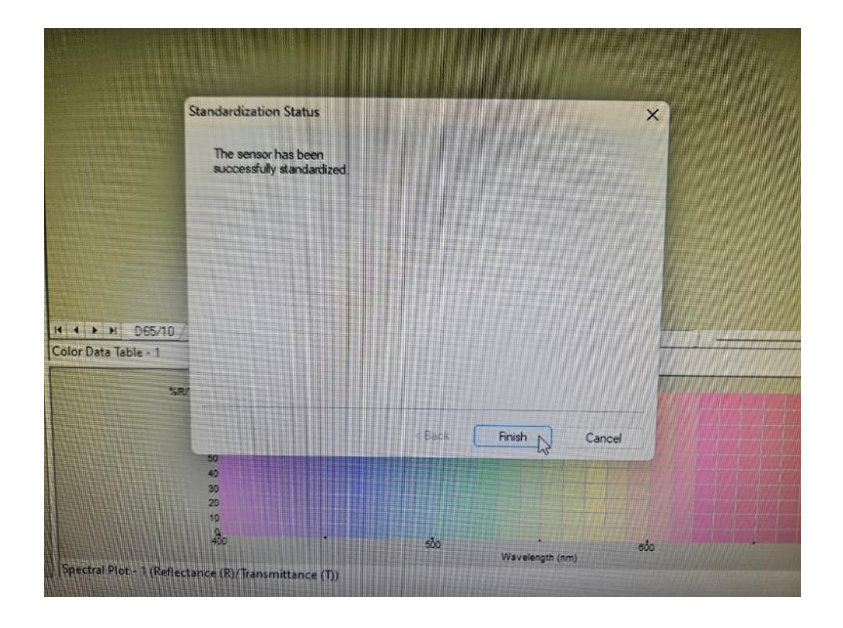

4.19 คลิกที่ Finish 1 ครั้ง ก็จะกลับมาสู่หน้าจอหลัก

ภาพ 35 คลิกที่ Finish 1 ครั้ง

4.20 หลังจากนั้นก็สามารถทำการวัดค่าสีตัวอย่างต่อไป

## 5. วิธีการวัดค่าสี

วิธีการวัดค่าสีสำหรับตัวอย่างที่มีลักษณะเป็นของเหลว

5.1 วางภาชนะที่บรรจุตัวอย่างพร้อมสำหรับการวัดค่าสี ที่เครื่องวัดค่าสี

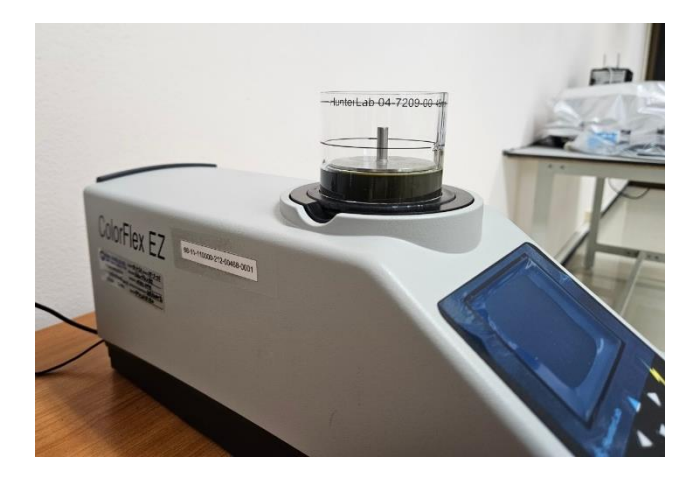

ภาพ 36 วิธีการวางภาชนะที่บรรจุตัวอย่างพร้อมสำหรับการวัดค่าสี ที่เครื่องวัดค่าสี

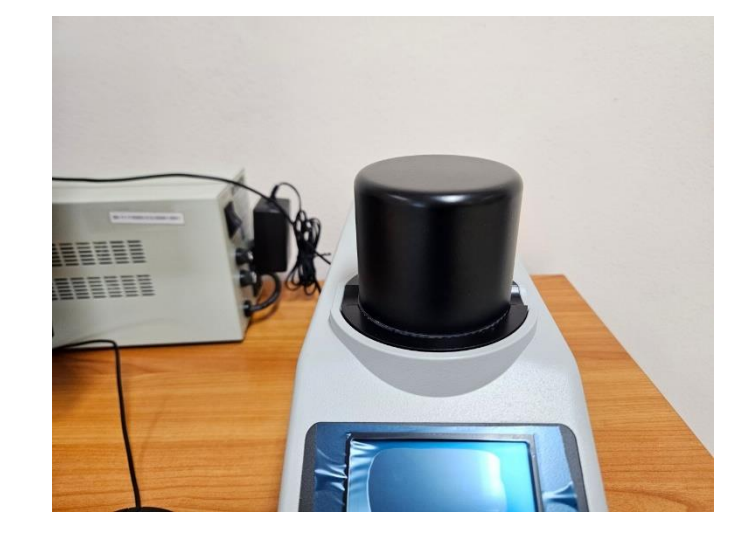

5.2 หลังจากนั้นปิดด้วยฝาครอบกันแสง

ภาพ 37 วิธีการปิดด้วยฝาครอบกันแสง

5.3 คลิกที่ Read sample 1 ครั้ง

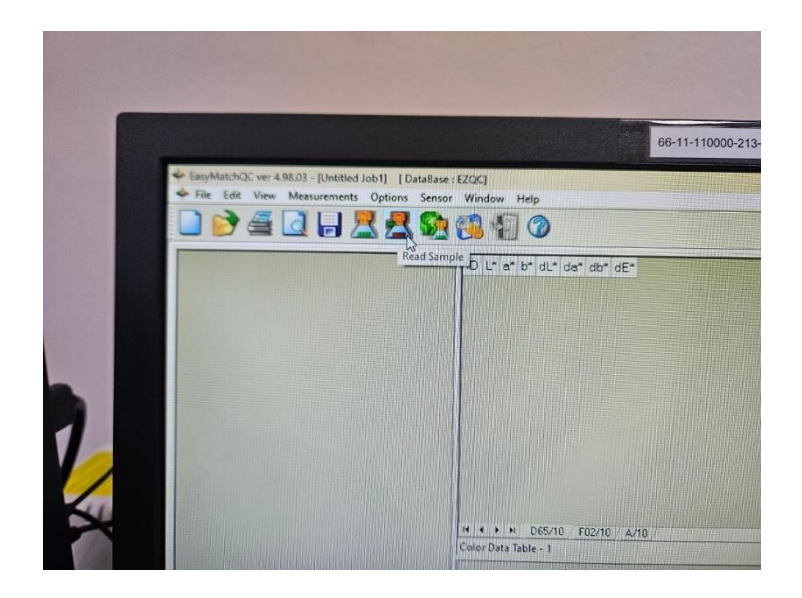

ภาพ 38 วิธีการคลิกที่ Read sample

5.4 จะมีคำสั่งให้ระบุชื่อ Sample โดยให้พิมพ์ชื่อตัวอย่างลงไป และซ้ำที่ให้ชัดเจน และคลิก ที่ OK 1 ครั้ง หลังจากนั้นเครื่องก็จะทำการวัดค่าสี

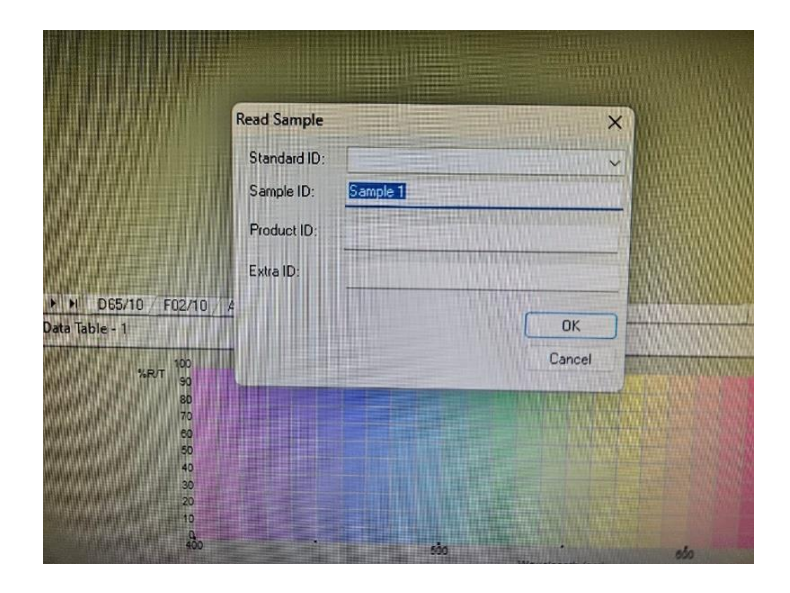

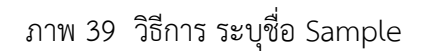

5.5 ค่าสีที่วัดได้

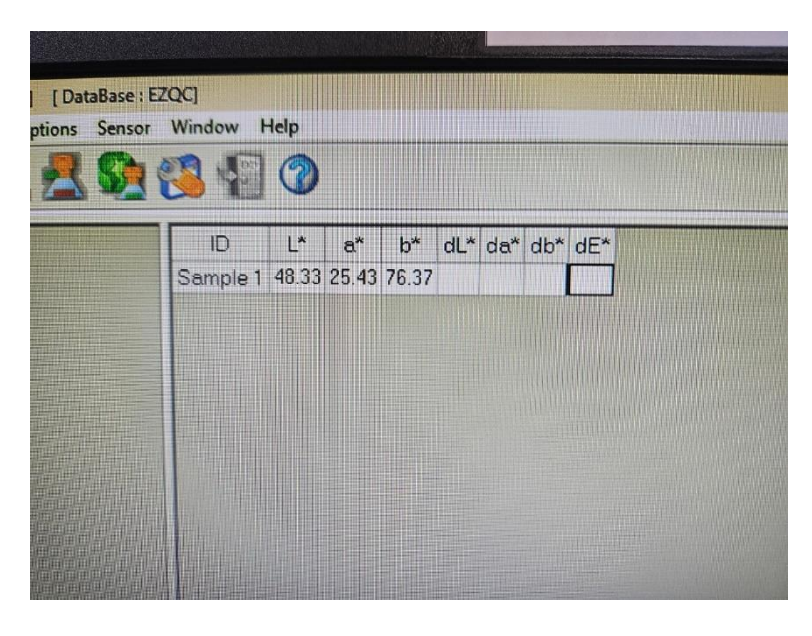

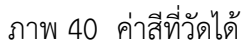

5.6 หลักจากนั้น คลิกที่ x ทั้ง 2 หน้าจอ เพื่อออกจากโปรแกรม

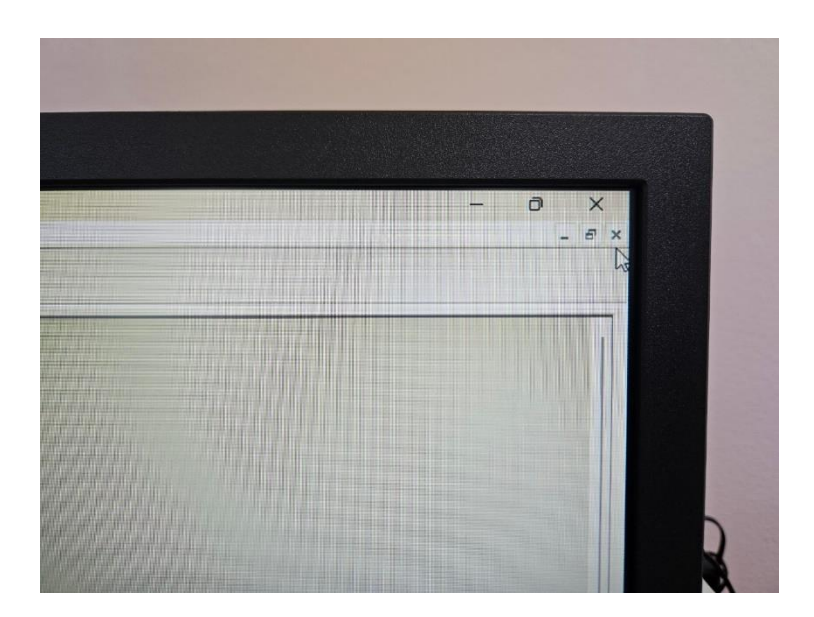

ภาพ 41 คลิกที่ x ทั้ง 2 หน้าจอ เพื่อออกจากโปรแกรม

5.7 หลังจากนั้นทำการ Shut down เครื่องคอมพิวเตอร์

5.8 กดปุ่ม OFF ที่เครื่องวัดค่าสี 1 ครั้ง

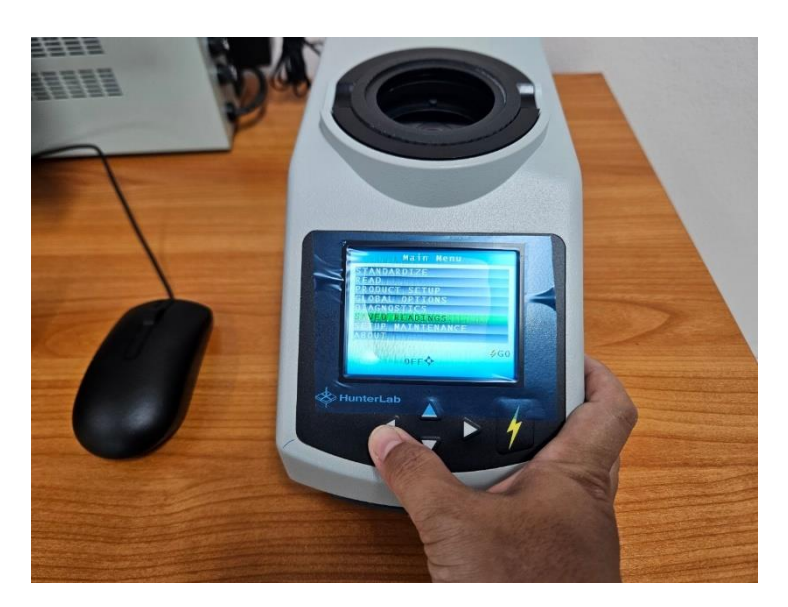

ภาพ 42 วิธีการกดปุ่ม OFF ที่เครื่องวัดค่าสี

5.9 กดปุ่ม Go ที่เครื่องวัดค่าสี 1 ครั้ง เพื่อปิดเครื่อง

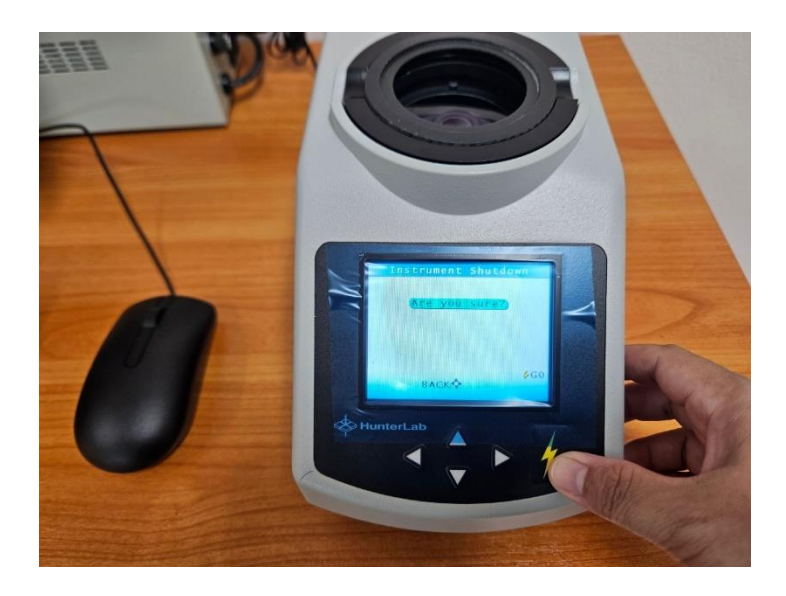

ภาพ 43 วิธีการกดปุ่ม Go

5.10 หลังจากนั้นกดสวิตซ์เพื่อปิด เครื่องปรับแรงดันไฟฟ้า และเครื่องสำรองไฟ และถอด ปลั๊กไฟ ตามลำดับ

## 6. วิธีการบำรุงรักษาเครื่องวัดค่าสี

วิธีการบำรุงรักษาเครื่องวัดค่าสีนั้น ควรใช้ผ้าเช็ดเลนส์ทำความสะอาดเลนส์ภายในเครื่องวัด ค่าสีเป็นประจำสม่ำเสมอ และในขณะวัดค่าสีควรระมัดระวังเรื่องเศษตัวอย่างตกลงบนเลนส์ภายใน เครื่องวัดค่าสี เพราะอาจจะทำให้เกิดความเสียหายกับเลนส์ แล้วส่งผลให้การวัดค่าสีครั้งต่อไปมีความ คลาดเคลื่อนได้

# ส่วนที่ 4 ปัญหา/อุปสรรค แนวทางแก้ไข และข้อเสนอแนะ

การปฏิบัติงานเกี่ยวกับการใช้งานเครื่องวัดค่าสี รุ่น color flex EZ ยี่ห้อ Hunter Lab ผู้ปฏิบัติงานแยกประเด็นปัญหา/อุปสรรค แนวทางแก้ไข และข้อเสนอแนะ ไว้ตามขั้นตอนและเทคนิค การปฏิบัติงาน ดังนี้

## <u>ขั้นตอนการสอบเทียบ</u>

**ปัญหา/อุปสรรค** มีเศษฝุ่นติดอยู่ที่แผ่นสีมาตรฐาน

**แนวทางแก้ไข** ในขั้นตอนการสอบเทียบจะต้องทำการเป่าเศษฝุ่นออก และต่อด้วยใช้ผ้าเซ็ด เลนส์ทำความสะอาดแผ่นสีมาตรฐานให้เรียบร้อยก่อนการสอบเทียบ เพราะการที่มีเศษฝุ่นติดอยู่ จะทำให้การยิงลำแสงมายังแผ่นสี แสงเกิดการกระเจิงออกไป ส่งผลให้ค่าสีที่วัดได้ มีความคลาดเคลื่อน ข้อเสนอแนะ -

## <u>ขั้นตอนการวัดค่าสีตัวอย่าง</u>

ปัญหา/อุปสรรค มีเศษฝุ่นติดอยู่ที่ก้นภาชนะๆ

**แนวทางแก้ไข** ในขั้นตอนการว<sup>ั</sup>ดค่าสีจะต้องทำการเป่าเศษฝุ่นออก และต่อด้วยใช้ผ้าเซ็ด เลนส์ทำความสะอาดก้นภาชนะฯ ให้เรียบร้อยก่อนการวัดค่าสี เพราะการที่มีเศษฝุ่นติดอยู่จะทำให้ การยิงลำแสงมายังภาชนะฯ แสงเกิดการกระเจิงออกไป ส่งผลให้ค่าสีที่วัดได้ มีความคลาดเคลื่อน **ข้อเสนอแนะ** -

### บรรณานุกรม

PT ALL INSTRUMENT. (2567). การวัดค่าสี. สืบค้นเมื่อ 17 สิงหาคม 2567, จาก https://www.ptallinstrument.com/article/5/%E0%B8%81%E0%B8%B2%E0%B8%A3%E 0%B8%A7%E0%B8%B1%E0%B8%94%E0%B8%AA%E0%B8%B5-color-measurement

# ประวัติผู้จัดทำ

| ชื่อ – นามสกุล            | นางสาวศุจิรัตน์ สรประสิทธิ์                                                         |
|---------------------------|-------------------------------------------------------------------------------------|
| วัน เดือน ปีเกิด          | 1 ธันวาคม 2527                                                                      |
| ที่อยู่ที่สามารถติดต่อได้ | 153 หมู่ 1 ตำบลเกาะสะบ้า อำเภอเทพา จังหวัดสงขลา 90150<br>โทร 087-4796677            |
| ตำแหน่งหน้าที่ปัจจุบัน    | นักวิทยาศาสตร์ชำนาญการ                                                              |
| สถานที่ทำงานปัจจุบัน      | คณะเทคโนโลยีการเกษตร มหาวิทยาลัยราชภัฏสงขลา<br>โทร 074-260272                       |
| ประวัติการศึกษา           |                                                                                     |
| พ.ศ. 2543                 | ชั้นมัธยมศึกษาตอนต้น โรงเรียนนวมินทราชูทิศ ทักษิณ<br>จังหวัดสงขลา                   |
| พ.ศ. 2546                 | ชั้นมัธยมศึกษาตอนปลาย โรงเรียนนวมินทราชูทิศ ทักษิณ<br>จังหวัดสงขลา                  |
| พ.ศ. 2550                 | วิทยาศาสตรบัณฑิต สาขาเคมี<br>มหาวิทยาลัยเทคโนโลยีพระจอมเกล้าธนบุรี<br>กรุงเทพมหานคร |

## ประวัติการทำงาน

| พ.ศ. 2550 - ปัจจุบัน | นักวิทยาศาสตร์ คณะเทคโนโลยีการเกษตร มหาวิทยาลัยราชภัฏสงขลา |
|----------------------|------------------------------------------------------------|
| พ.ศ. 2562 – ปัจจุบัน | นักวิทยาศาสตร์ชำนาญการ คณะเทคโนโลยีการเกษตร                |
|                      | มหาวิทยาลัยราชภัฏสงขลา                                     |
| พ.ศ. 2564 – 2566     | นักวิทยาศาสตร์ชำนาญการ                                     |
|                      | ปฏิบัติหน้าที่ในตำแหน่งหัวหน้างานสนับสนุนพันธกิจอุดมศึกษา  |
|                      | คณะเทคโนโลยีการเกษตร มหาวิทยาลัยราชภัฏสงขลา                |
| พ.ศ. 2566 - ปัจจุบัน | นักวิทยาศาสตร์ชำนาญการ                                     |
|                      | รักษาการในตำแหน่งหัวหน้างานสนับสนุนพันธกิจอุดมศึกษา        |
|                      | คณะเทคโนโลยีการเกษตร มหาวิทยาลัยราชภัฏสงขลา                |